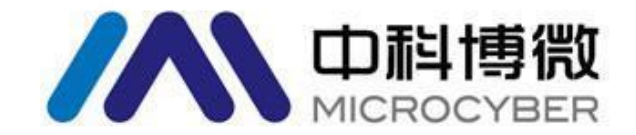

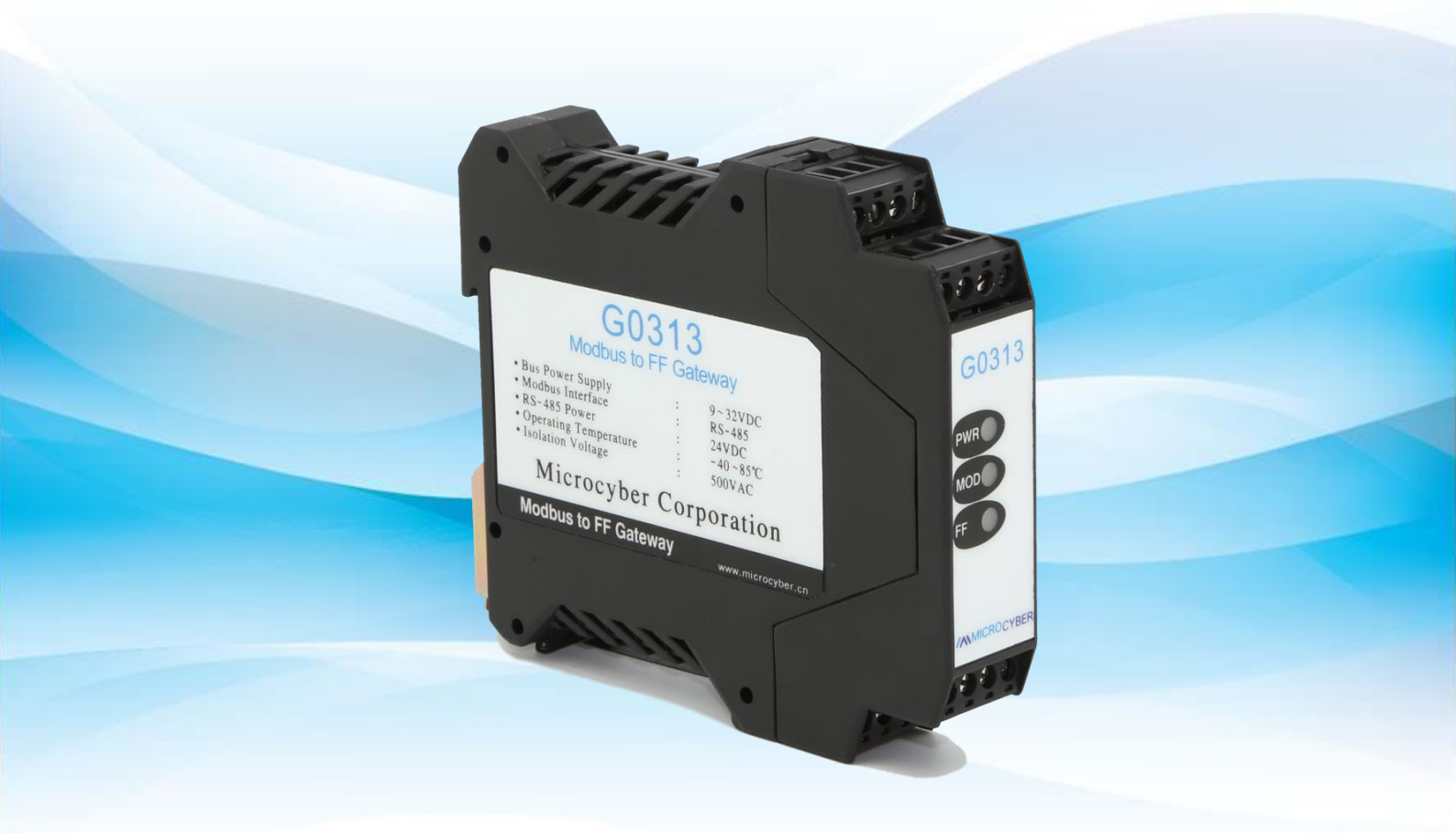

## 沈阳中科博微自动化技术有限公司

MICROCYBER

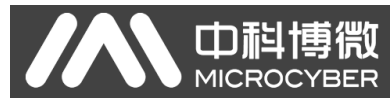

目录

| 第一章 | 概述            | 1  |
|-----|---------------|----|
| 第二章 | 网关接口介绍和系统环境搭建 | 2  |
| 2.1 | 接线            | 2  |
| 2.2 | 拨码开关配置        | 3  |
| 2.3 | 系统环境搭建        | 4  |
|     | 2.2.1 硬件      | 4  |
|     | 2.2.2 软件      | 4  |
|     | 2.2.3 设备      | 4  |
|     | 2.3.1 网络组建    | 4  |
| 第三章 | 系统配置          | 5  |
| 3.1 | DD 文件导入       | 5  |
| 3.2 | 设备映射          | 7  |
|     | 3.2.1 添加设备    | 7  |
|     | 3.2.2 设备映射    | 8  |
| 第四章 | 系统调试          | 10 |
| 4.1 | 变换块调试         | 10 |
| 4.2 | 组态应用          | 18 |
|     |               |    |

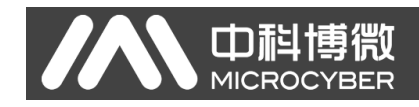

第一章 概述

产品名称: Modbus 转 FF 网关 产品型号: G0313 产品选型: GW-MODB-FF-RS485

G0313 Modbus 转 FF 网关是沈阳中科博微自动化技术有限公司研发的一款 Modbus-RTU 协议与 FF 协议的网关设备。G0313 Modbus 转 FF 网关作为 Modbus 主机通过 RS485 接口与具有 Modbus-RTU 通讯功能的设备进行通讯, 能够把设备中的数据转换成 FF 设备变量输出。

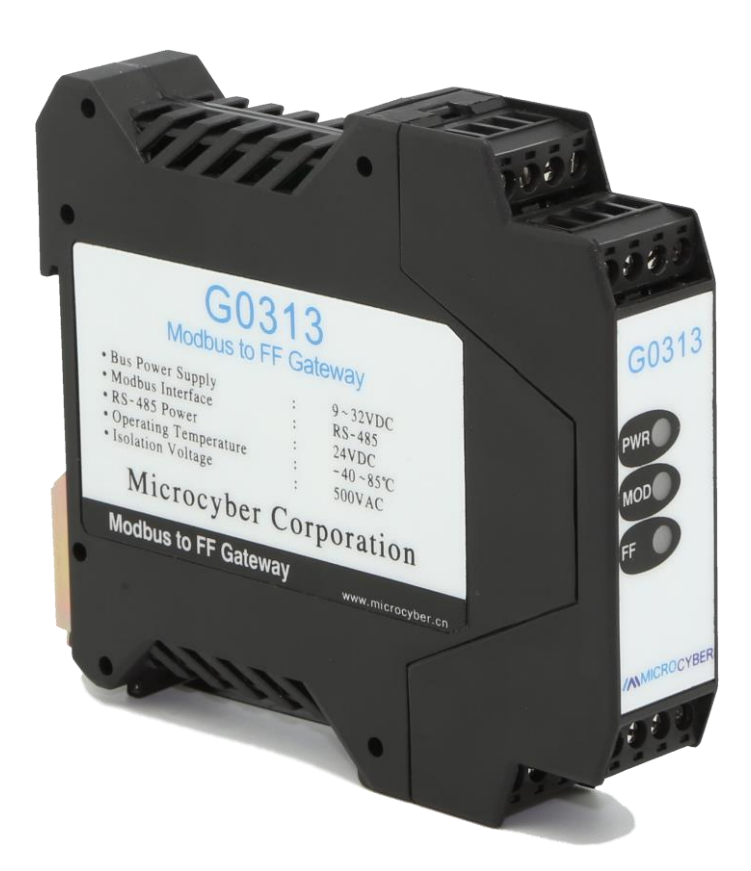

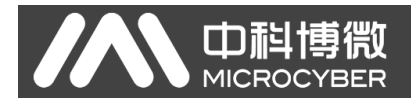

## 第二章 网关接口介绍和系统环境搭建

G0313 Modbus 转 FF 网关尺寸为 99×22.5×114.5mm,支持标准 DIN 导轨 安装。

## 2.1 接线

G0313 Modbus 转 FF 网关的端子分布及含义如下:

| $ \begin{array}{c ccccccccccccccccccccccccccccccccccc$ | 1  | 24V-         | 2  | 24V+  |
|--------------------------------------------------------|----|--------------|----|-------|
| G0313                                                  | 3  | NC           | 4  | NC    |
| PWR                                                    | 5  | A+           | 6  | B-    |
| MOD                                                    | 7  | GND          | 8  | GND   |
| F                                                      | 9  | FF+          | 10 | FF-   |
|                                                        | 11 | NC           | 12 | EARTH |
| 中<br>単<br>間<br>微<br>MICROCYBER                         | 13 | NC           | 14 | NC    |
| 9 10 11 12<br>13 14 15 16                              | 15 | 24V <b>+</b> | 16 | 24V-  |

G0313 Modbus 转 FF 网关供电分两部分, FF 总线供电和 485 通讯部分的 24V 供电,通讯电缆推荐使用带屏蔽的双绞线,这样可以提高设备的抗电磁干扰 能力。

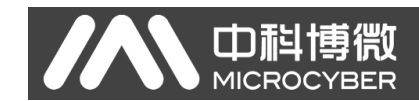

## 2.2 拨码开关配置

G0313 Modbus 转 FF 网关有 1 个 3 位拨码开关,如下图所示。从上到下分 别为 SIM, WP 和 RST 开关。

- SIM 开关: 仿真开关, 可以实现仿真功能。
- WP 开关: 写保护开关,任何对 FF 型智能压力设备的写入操作将被拒绝, 这样可防止仪表的数据被随意更改。
- RST 开关:复位开关,恢复设备数据为出厂状态。首先设备断电,将开 关拨到 ON 位置,设备上电,设备恢复到出厂状态。

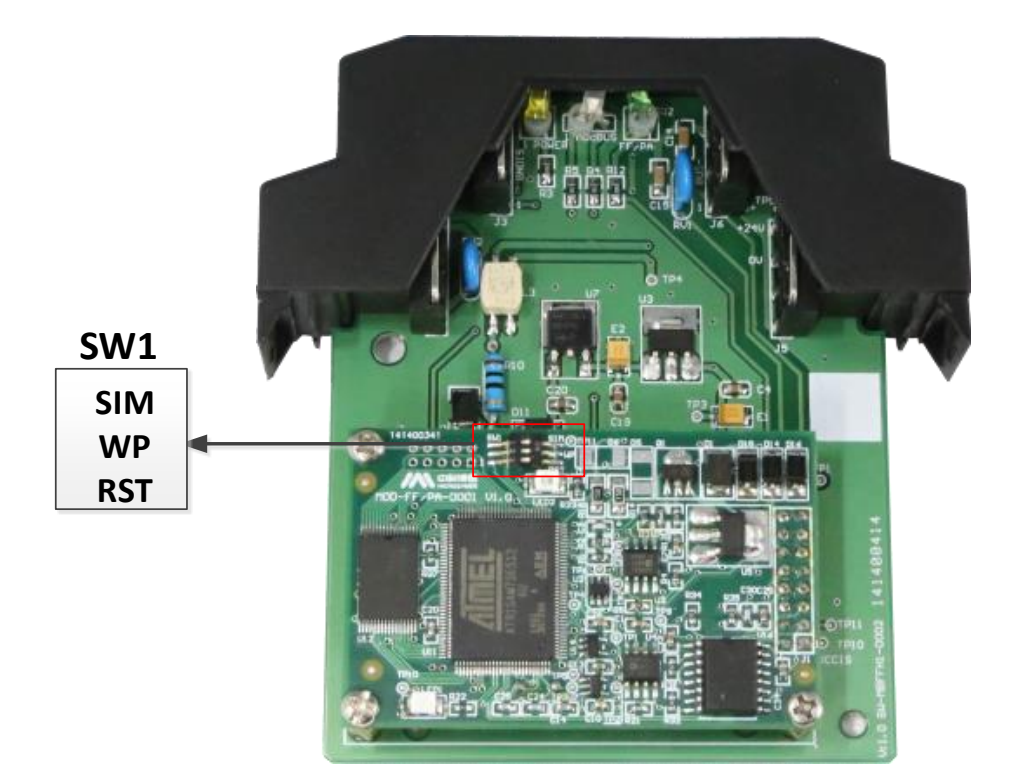

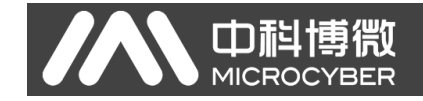

## 2.3 系统环境搭建

## 2.2.1 硬件

- 1) 电脑(台式机/笔记本电脑)
- 2)24VDC 电源 2A
- 3) NCS4000 控制器
- 4) FF H1 模块
- 5) NCS-BP105 总线电源
- 6) 一体化背板

## 2.2.2 软件

NCS4000 或以上版本

## 2.2.3 设备

- 1) G0313 网关 (1个)
- 2) Modbus RTU 从设备(1 个)
- 3) DD 及 CFF 文件

## 2.3.1 网络组建

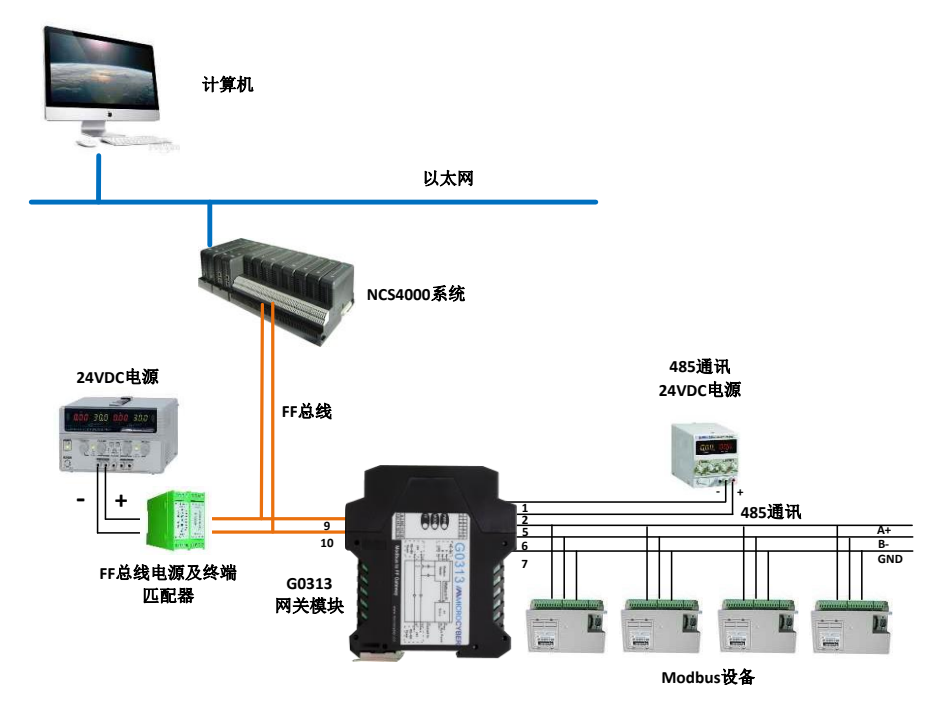

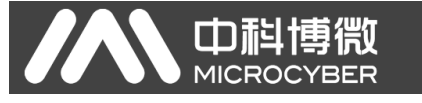

## 第三章 系统配置

## 3.1DD 文件导入

打开 NCS4000 软件, 右键点击 "FF 设备库", 显示 "导入 FF 设备"选项, 左键点击进入, 如下图所示:

| 文件(E) 查看(业) 应用程序(A) 帮助(H)                                                                                                    |                    |                                          |
|----------------------------------------------------------------------------------------------------|--------------------|------------------------------------------|
| G· O· 🖬 🔌 · 💷 · 🐰                                                                                                    | 66                 |                                          |
|                                                                                                    |                    | NCS4000 系统信息数据库:连接正常 NCS4000 I/O服务器:连接正常 |
| NCS系统 X                                                                                                    | 】 対象名称 対象类型 设备厂商ID |                                          |
| ■       ●       ●       ●       ●       ●       ●       ●       ●       ●       ●       ●       ●       ●       ●       ●       ●       ●       ●       ●       ●       ●       ●       ●       ●       ●       ●       ●       ●       ●       ●       ●       ●       ●       ●       ●       ●       ●       ●       ●       ●       ●       ●       ●       ●       ●       ●       ●       ●       ●       ●       ●       ●       ●       ●       ●       ●       ●       ●       ●       ●       ●       ●       ●       ●       ●       ●       ●       ●       ●       ●       ●       ●       ●       ●       ●       ●       ●       ●       ●       ●       ●       ●       ●       ●       ●       ●       ●       ●       ●       ●       ●       ●       ●       ●       ●       ●       ●       ●       ●       ●       ●       ●       ●       ●       ●       ●       ●       ●       ●       ●       ●       ●       ●       ●       ●       ●       ●       ● |                    |                                          |
|                                                                                                    |                    |                                          |
| 导入新的FF设备                                                                                                    | ]                  | CAP NUM SCRU                             |
| <u>利</u> <i>折 / / / / / / / / / / / / / / / / / / </i>                                                                                                    |                    |                                          |
| 显示"导入》                                                                                                    | 新的 FF H1 设备"对话框,   | 点击"导入设备"按钮,如卜图所示:                        |
| 导入新的FF H1 计                                                                                                    | 设备                 | ×                                        |
|                                                                                                    |                    | ▶ ● ○ ○ ○ ○ ○ ○ ○ ○ ○ ○ ○ ○ ○ ○ ○ ○ ○ ○  |
| 详细导入信息                                                                                                    |                    |                                          |
|                                                                                                    |                    | ▲ 查看                                     |
|                                                                                                    |                    |                                          |

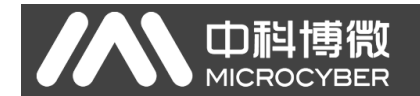

选择需要导入的设备 DD 所在文件夹,这里 G0313 设备的文件夹是 0313,并确定,如下图所示:

| SKE<br>■ 井 设本本<br>■ 井 设本本<br>■ ア 近本本<br>■ ア 105<br>= ポ 77 105<br>= ポ 77 105<br>= ポ 77 105 | ¥】】】】】】】】】】】】】】】】】】】】】】】】】】】】】】】】】】】】 | 8英型<br>设备厂和对意  | 後級厂商10<br>0w00000105                                                                                                    |                                   | NCS40                                      | 00 系统信息激励床:这艘正常 | 1/08/分加 - 15 8 |
|-------------------------------------------------------------------------------------------|---------------------------------------|----------------|----------------------------------------------------------------------------------------------------|-----------------------------------|--------------------------------------------|-----------------|----------------|
|                                                                                           |                                       | 9.5.18 fore at | 6 HRX FIA<br>484F6827FA<br>0000<br>00000<br>0000<br>0000<br>0000<br>0000<br>0000<br>0000<br>0000 | 2 2<br>6<br>8<br>8<br>7<br>8<br>8 | ×<br>• • • • • • • • • • • • • • • • • • • |                 |                |

导入成功后会显示"解析....成功!"字样,这是导入 DD 文件成功,可以关闭对话框,如下图所示:

| 导入新的FF H1 设备                                                            |        |
|-------------------------------------------------------------------------|--------|
| 开始导入FF设备<br>解析D:\000105\0313\010101.cff成功 <b>?</b><br>导入FF设备完成 <b>?</b> | ▲ 导入设备 |
| 详细导入信息                                                                  |        |
| D:\000105\0313\010101.cff                                               | ✓ 查看   |

导入成功后可以在 FF 设备库中查看新导入的设备,如下图所示:

| ₩ RCS - 资源管理器                                      |                  |                      |      |          |             |        |                 |                     |
|----------------------------------------------------|------------------|----------------------|------|----------|-------------|--------|-----------------|---------------------|
| 文件(E) 查看(V) 应用程序(A) 帮助(H)                          |                  |                      |      |          |             |        |                 |                     |
|                                                    | D. O.I           |                      |      |          |             |        |                 |                     |
| G. G. 5 🗟 💊 🛯 📷 🖉                                  | ·• ••            |                      |      |          |             |        |                 |                     |
|                                                    |                  |                      |      |          |             | NCS400 | 00 系统信息数据库:连接正常 | NCS4000 I/O服务器:连接正常 |
| NCS系统                                              | 对象名称             | 医装着灰                 | 対象索引 | 执行时间(1/3 | 功能冲类型       |        |                 |                     |
| □ ■ ■ 库                                            | BE2500           | The new (1999) Resou | 500  |          | H1 资源块      |        |                 |                     |
| □ · · · · · · · · · · · · · · · · · · ·            | MTB600           | en Modbus Transduce  | 600  |          | H1 转换块      |        |                 |                     |
| B T Bigroother Inc                                 | 1700 AI700       | Analog Input         | 700  | 800      | H1 功能快      |        |                 |                     |
|                                                    | III AI800        | Analog Input         | 800  | 800      | M1 功能块      |        |                 |                     |
|                                                    | 009IA            | Analog Input         | 900  | 800      | H1 功能缺      |        |                 |                     |
| H 75 71 105                                        | E AI 1000        | Analog Input         | 1000 | 800      | H1 功能块      |        |                 |                     |
| PT 105                                             | A01100           | Analog Output        | 1100 | 1000     | H1 功能块      |        |                 |                     |
| 🕀 📲 TT 105                                         | A01200           | Analog Output        | 1200 | 1000     | H1 功能映      |        |                 |                     |
|                                                    | A01300           | Analog Output        | 1300 | 1000     | H1 功能块      |        |                 |                     |
| 😟 📲 MCS_TT106                                      | A01400           | Analog Output        | 1400 | 1000     | 11 功能快      |        |                 |                     |
| * TT-TOOL-KITS                                     | 011500           | Discrete input       | 1500 | 800      | 「「小肥快       |        |                 |                     |
| + R Modbus FF                                      | DI 1000          | Discrete Input       | 1700 | 800      | NI ADMERC   |        |                 |                     |
| CONTRACTOR AND AND AND AND AND AND AND AND AND AND | 01100            | Discrete Input       | 1800 | 800      | NI THERE    |        |                 |                     |
| a Part into 1                                      | 101900           | Discrete Ontent      | 1900 | 1000     | N1 Thillite |        |                 |                     |
| Nev_vek 1                                          | 102000           | Discrete Output      | 2000 | 1000     | H1 Thatta   |        |                 |                     |
| DD_VER 1                                           | <b>FR</b> 002100 | Discrete Output      | 2100 | 1000     | H1 功能块      |        |                 |                     |
| CFF_VER 1                                          | 102200           | Discrete Output      | 2200 | 1000     | H1 功能块      |        |                 |                     |
| 🗈 🎒 功能決摩                                           | FE PII2300       | Proportional-Integra | 2300 | 1000     | H1 功能块      |        |                 |                     |
| 😠 🎒 梯形图库                                           | FE PID2400       | Proportional-Integra | 2400 | 1000     | H1 功能块      |        |                 |                     |
| - 🎒 模块模板库                                          | FE PID2500       | Proportional-Integra | 2500 | 1000     | H1 功能块      |        |                 |                     |
| □ ■ 系統組赤配置信息                                       | PID2600          | Proportional-Integra | 2600 | 1000     | H1 功能快      |        |                 |                     |
|                                                    | -                |                      |      |          |             |        |                 |                     |
|                                                    |                  |                      |      |          |             |        |                 |                     |
|                                                    |                  |                      |      |          |             |        |                 |                     |
| - III IZERAN                                       |                  |                      |      |          |             |        |                 |                     |
| 日 4 22利器1                                          |                  |                      |      |          |             |        |                 |                     |
| - 🐉 控制策略模块列表                                       |                  |                      |      |          |             |        |                 |                     |
| □ 1/0種块列表                                          |                  |                      |      |          |             |        |                 |                     |
| 😑 🚦 10模块1                                          |                  |                      |      |          |             |        |                 |                     |
| → 100 H1 円段1                                       |                  |                      |      |          |             |        |                 |                     |
| ₩ 物理设备                                             |                  |                      |      |          |             |        |                 |                     |
| - (III) TT                                         |                  |                      |      |          |             |        |                 |                     |
|                                                    |                  |                      |      |          |             |        |                 |                     |
| 18-19-18-18-18-18-18-18-18-18-18-18-18-18-18-      |                  |                      |      |          |             |        |                 |                     |
| 8.484 Ik                                           |                  |                      |      |          |             |        |                 |                     |
| Ⅲ Ⅲ Ⅲ Ⅲ Ⅲ Ⅲ Ⅲ Ⅲ Ⅲ Ⅲ Ⅲ Ⅲ Ⅲ Ⅲ Ⅲ Ⅲ Ⅲ Ⅲ Ⅲ              |                  |                      |      |          |             |        |                 |                     |
|                                                    |                  |                      |      |          |             |        |                 |                     |
|                                                    |                  |                      |      |          |             |        |                 |                     |
|                                                    |                  |                      |      |          |             |        |                 |                     |
|                                                    |                  |                      |      |          |             |        |                 |                     |
| 就诸                                                 |                  |                      |      |          |             |        |                 | CAP NUM SCR         |
|                                                    |                  |                      |      |          |             |        |                 |                     |

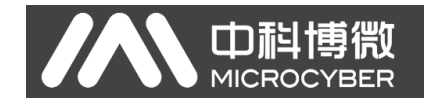

### 3.2 设备映射

#### 3.2.1 添加设备

在左侧 H1 网段 1 上点击右键,选择"新建 H1 设备",如下图所示:

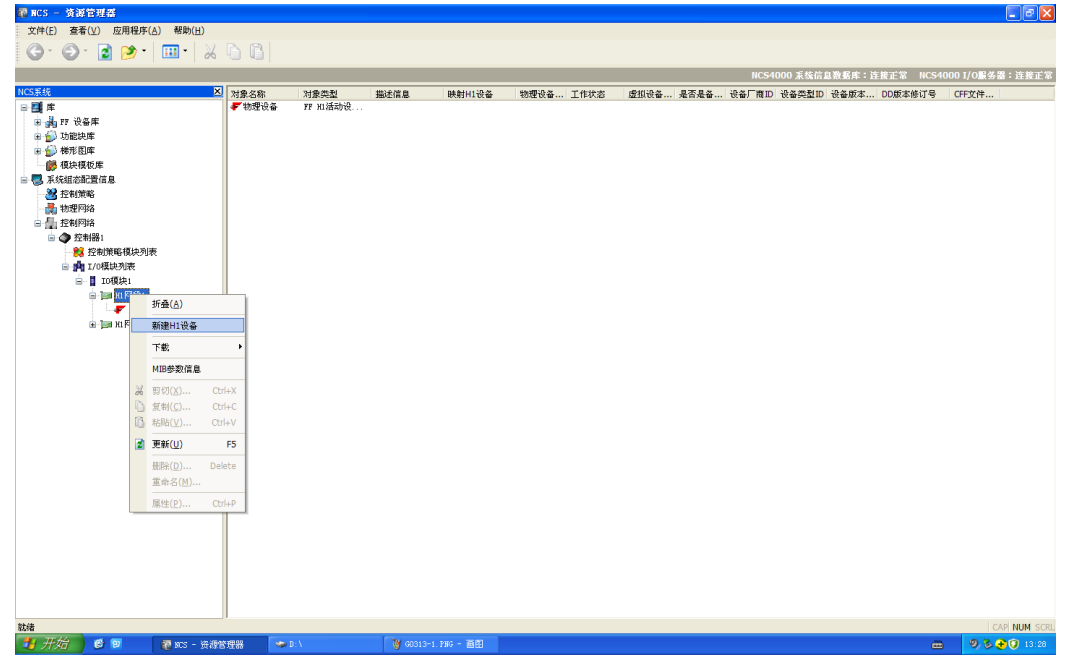

弹出新建 H1 虚拟设备对话框,在"设备 PDTAG"一栏填上设备的工位号, 这里举例为"G0313-1",设备厂商选择"Microcyber Inc.",设备类型选择"G0313 Modbus to FF Gateway",其他如"设备版本","DD 版本"及"CFF 版本" 都选择默认的"0x01",如下图所示:

| 新建 H1 虚拟设备      |       |                          |  |
|-----------------|-------|--------------------------|--|
| 一般属性            |       |                          |  |
| 描述信息:           |       |                          |  |
| 设备PDTAG:        |       |                          |  |
| G0313-1         |       |                          |  |
| 设备DEVICE ID:    |       |                          |  |
| 设备地址:<br>0x12 ▼ |       |                          |  |
| 设备厂商:           |       | 设备类型:                    |  |
| Microcyber Inc. | *     | GO313 Modbus to FF Gai 💙 |  |
| 设备版本:           | DD版本: | CFF版本:                   |  |
| 0x01 💌          | 0x01  | 🕶 0x01 💌                 |  |
| ☐ 作为备份LAS       |       | □恢复到设备出厂设置               |  |
|                 |       | 确定 取消                    |  |

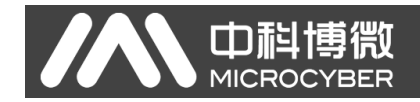

## 3.2.2 设备映射

点击 "物理设备"在右侧可以看到在线的设备,如下图所示:

| 🏭 NCS - 资源管理器                                                                                                    |            |                                             |                      |                         |                                                                                                    |        |             |                                |                   |                       | - X    |
|----------------------------------------------------------------------------------------------------|------------|---------------------------------------------|----------------------|-------------------------|----------------------------------------------------------------------------------------------------|--------|-------------|--------------------------------|-------------------|-----------------------|--------|
| 文件(E) 查看(V) 应用程序(A) 帮助(H)                                                                                                    |            |                                             |                      |                         |                                                                                                    |        |             |                                |                   |                       |        |
| G· O· 🗟 🄌 💷 🖌                                                                                                    | <b>b b</b> |                                             |                      |                         |                                                                                                    |        |             |                                |                   |                       |        |
|                                                                                                    |            |                                             |                      |                         |                                                                                                    |        |             | NCS4000 系统信息数据                 | 库:连接正常 NCS400     | 0 I/O服务器:连            | 接正常    |
| NCS系统 X                                                                                                    | 对象名称       | 对象类型                                        | 设备物理标识               | 设备地址                    | 设备类别                                                                                                    | 工作状态   | 映射H1设备      | 设备厂商ID                         | 设备类型ID            | 设备版本修订号               | DD版:   |
| 日 ● ● ● 7 で 64年<br>● ● ● 7 で 64年<br>● ● 7 20年年<br>● ● 144度の年<br>● ● 144度の年<br>● ● 144度の年<br>● ● 1550年の日<br>● ● ● 2560日の注意在<br>● ● ● 2560日の注意在<br>● ● ● 2560日の注意在<br>● ● ● 2560日の注意在<br>● ● ● 1050年の日<br>● ● ● 1050年の日<br>● ● ● ● ● ● ● ● ● ● ● ● ● ● ● ● ● ● ● | / 28 ⊂ 49  | <i>~~~~~~~~~~~~~~~~~~~~~~~~~~~~~~~~~~~~</i> | 0001(50013-60013-FCD | 0.6471832<br>247 (0.47) | (R <del>原用</del><br>金<br>(中<br>二<br>二<br>一<br>二<br>一<br>一<br>二<br>一<br>一<br>二<br>一<br>一<br>二<br>一<br>二<br>一<br>二<br>二<br>二<br>二<br>二<br>二<br>二<br>二<br>二<br>二<br>二<br>二<br>二<br>二<br>二<br>二<br>二<br>二<br>二<br>二 | 上标 化高量 | (F-4)11(安全) | ατψ HIJ<br>Higrocyber Inc. Ox0 | CGJJJ Ređes to F7 | 전 출위소 (유니) 등<br>0.601 | 0.01   |
|                                                                                                    |            |                                             |                      |                         |                                                                                                    |        |             |                                |                   |                       |        |
|                                                                                                    | <          |                                             |                      |                         |                                                                                                    |        |             |                                |                   |                       | >      |
| 就绪                                                                                                    |            |                                             |                      |                         |                                                                                                    |        |             |                                |                   | CAP NU                | M SCRL |

拖动右侧的 FF 设备到左侧的新建的 FF 虚拟设备上,如下图所示:

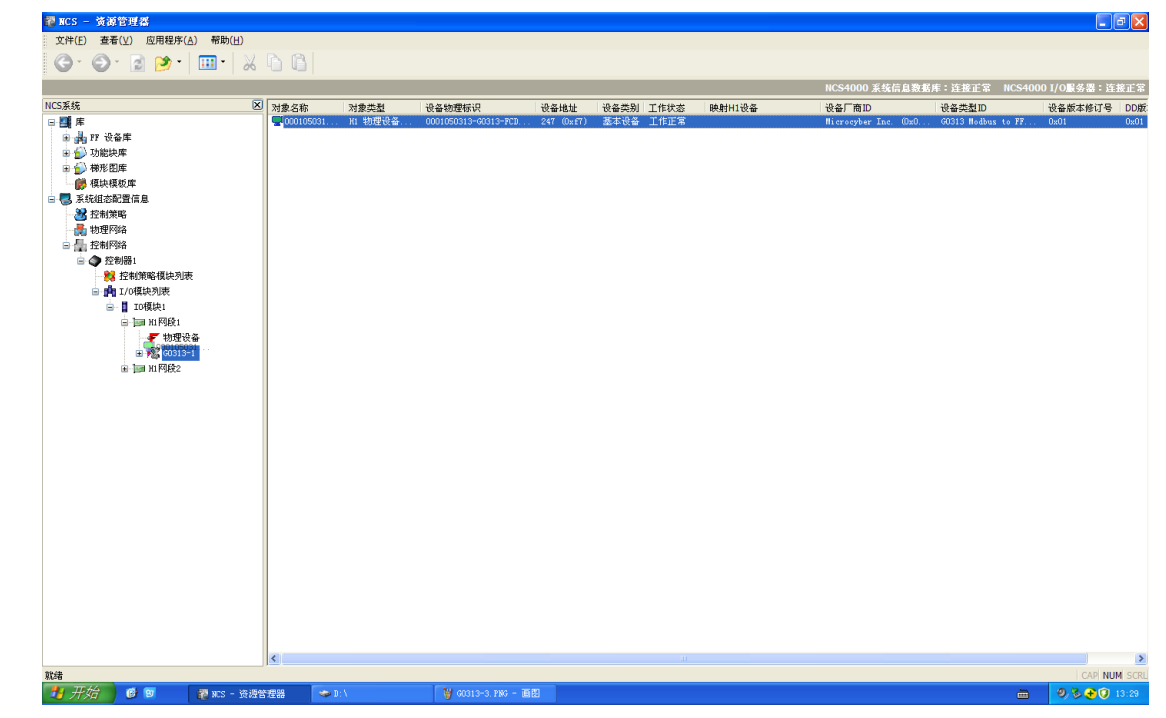

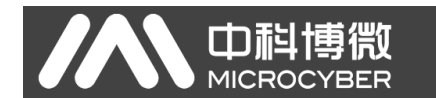

弹出设备映射的对话窗,设备映射需要一定的时间,耐心等待即可,如果出现映射不成功的情况也不要紧,重新操作一次即可,如下图所示:

| 请等待                  |                                                                  | × |
|----------------------|------------------------------------------------------------------|---|
| $\bigotimes$         | 诸等待物理H1设备'0001050313-G0313-FCDC8D17'映射到虚拟H1设备<br>'G0313−1'       |   |
| 00:09                |                                                                  |   |
| 开始进行H1设行<br>检查H1设备的F | 备映射…<br>映射信息…                                                    |   |
| 设置设备'0001(<br>重启i    | 050313-G0313-FCDC8D17  '的属性信息<br>没备'0001050313-G0313-FCDC8D17  ' |   |
|                      |                                                                  |   |

映射成功后可以看到物理设备中设备已经和建立的虚拟设备的一致,如下图 所示:

| 🌆 NCS — 黃源管理器             |     |                |         |                       |             |      |      |         |               |        |                   |             | X          |
|---------------------------|-----|----------------|---------|-----------------------|-------------|------|------|---------|---------------|--------|-------------------|-------------|------------|
| 文件(E) 查看(V) 应用程序(A) 帮助(H) |     |                |         |                       |             |      |      |         |               |        |                   |             |            |
| G · O · 👌 📂 · 💷 · 🐰       | 6 4 |                |         |                       |             |      |      |         |               |        |                   |             |            |
|                           |     |                |         |                       |             |      |      |         | NCS4000 派约    | 信息教授   | 」<br>库:连接正常 NCS   | 4000 I/O服务署 | :连接正常      |
| NCS系统                     |     | 对象名称           | 对象类别    | 设备物理标识                | 设备地址        | 设备类别 | 工作状态 | 時財用:没备  | 设备厂商ID        |        | 设备类利ID            | 设备版本修       | 订号 DD版     |
| - 🎒 模块模板库                 | ~   | <b>G0313-1</b> | H1 物理设备 | 0001050313-G0313-FCD. | . 17 (0x11) | 基本设备 | 工作正常 | G0313-1 | Microcyber In | . (0x0 | G0313 Hodbus to F | F 0x01      | 0x01       |
| 🗆 🌄 系统组态配置信息              |     |                |         |                       |             |      |      |         |               |        |                   |             |            |
| - 38 控制策略                 |     |                |         |                       |             |      |      |         |               |        |                   |             |            |
| 🛃 物理网络                    |     |                |         |                       |             |      |      |         |               |        |                   |             |            |
| □ 🔚 控制网络                  |     |                |         |                       |             |      |      |         |               |        |                   |             |            |
| □ ④ 控制器1                  |     |                |         |                       |             |      |      |         |               |        |                   |             |            |
| · 28 控制策略模块列表             |     |                |         |                       |             |      |      |         |               |        |                   |             |            |
|                           |     |                |         |                       |             |      |      |         |               |        |                   |             |            |
|                           |     |                |         |                       |             |      |      |         |               |        |                   |             |            |
| ■ 11 mm没友                 |     |                |         |                       |             |      |      |         |               |        |                   |             |            |
|                           |     |                |         |                       |             |      |      |         |               |        |                   |             |            |
| 17 KB25001                |     |                |         |                       |             |      |      |         |               |        |                   |             |            |
| 17_NTB6001                |     |                |         |                       |             |      |      |         |               |        |                   |             |            |
| 17_AI7001                 |     |                |         |                       |             |      |      |         |               |        |                   |             |            |
|                           |     |                |         |                       |             |      |      |         |               |        |                   |             |            |
| - 17_AI9001               |     |                |         |                       |             |      |      |         |               |        |                   |             |            |
| - 17_AI10001              |     |                |         |                       |             |      |      |         |               |        |                   |             |            |
|                           |     |                |         |                       |             |      |      |         |               |        |                   |             |            |
| 17_4012001                | Ξ   |                |         |                       |             |      |      |         |               |        |                   |             |            |
| 17_4013001                |     |                |         |                       |             |      |      |         |               |        |                   |             |            |
| 17_AU14001                |     |                |         |                       |             |      |      |         |               |        |                   |             |            |
| TT_0115001                |     |                |         |                       |             |      |      |         |               |        |                   |             |            |
| 17 0117001                |     |                |         |                       |             |      |      |         |               |        |                   |             |            |
| 17 DI18001                |     |                |         |                       |             |      |      |         |               |        |                   |             |            |
| <b>17_0019001</b>         |     |                |         |                       |             |      |      |         |               |        |                   |             |            |
| - IT_0020001              |     |                |         |                       |             |      |      |         |               |        |                   |             |            |
| 17_0021001                |     |                |         |                       |             |      |      |         |               |        |                   |             |            |
| 17_0022001                |     |                |         |                       |             |      |      |         |               |        |                   |             |            |
|                           |     |                |         |                       |             |      |      |         |               |        |                   |             |            |
| 17_PID24001               |     |                |         |                       |             |      |      |         |               |        |                   |             |            |
| 17_PID25001               |     |                |         |                       |             |      |      |         |               |        |                   |             |            |
| 17_PID26001               |     |                |         |                       |             |      |      |         |               |        |                   |             |            |
| H H H K K Z               | ~ . | <              |         |                       |             |      |      |         |               |        |                   |             | >          |
| 就结                        |     |                |         |                       |             |      |      |         |               |        |                   | I CA        | P NUM SCRU |

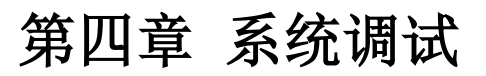

中 和 博 微 MICROCYBER

## 4.1 变换块调试

双击变换块任意一个参数,弹出功能块参数信息对话框,如下图所示:

| 2141 011                     |         |                      |                      |
|------------------------------|---------|----------------------|----------------------|
| OUTPUT                       |         | 参数名称                 | SLAVE_DEVICE_ADDRESS |
| CONTAINED                    |         | 参数类型                 | Array Type           |
| ST_REV                       |         | SLAVE_DEVICE_ADDRESS |                      |
| TAG_DESC                     |         | 数据类型                 | UINT (1 Byte)        |
| STRATEGY                     |         | 当前值                  | 1                    |
| ALERT_KEY                    |         | SLAVE_DEVICE_ADDRESS |                      |
| MODE_BLK                     |         | 数据类型                 | UINT (1 Byte)        |
| BLOCK_ERR                    |         | 当前值                  | 2                    |
| UPDATE_EVT                   |         | SLAVE_DEVICE_ADDRESS |                      |
| BLOCK_ALM                    |         | 数据类型                 | UINT (1 Byte)        |
| TRANSDUCER_TYPE              |         | 当前值                  | 3                    |
| XD_ERROR                     |         | SLAVE_DEVICE_ADDRESS |                      |
| SENSOR_TYPE                  |         | 数据类型                 | UINT (1 Byte)        |
| MEDIA                        |         | 当前值                  | 4                    |
| BAUD_RATE                    |         |                      |                      |
| STOP_BITS                    | -       |                      |                      |
|                              |         | L                    | I                    |
| 015-07-28 13:32:53 读参数 MOD_  | OUT_D7. | 成功!                  |                      |
| 2015-07-28 13:32:54 读参数 LOC_ | OUT_D7  | 成功!                  |                      |

双击 MODE\_BLK 参数,变换块参数的调整都需要在 OOS 模式下进行,因此需要先把变换块的模态切换到 OOS,如下图所示:

| 🚞 ALL                                                                                                    | ~                                                  |                                 |             |
|----------------------------------------------------------------------------------------------------|----------------------------------------------------|---------------------------------|-------------|
| 🚞 INPUT                                                                                                    |                                                    |                                 |             |
|                                                                                                    |                                                    | 参数名称                            | MODE_BLK    |
| CONTAINED                                                                                                    |                                                    | 参数类型                            | Recode Type |
| ST_REV                                                                                                    | _                                                  | TARGET                          |             |
| TAG_DESC                                                                                                    |                                                    |                                 | 8 Bit Enum  |
| STRATEGY                                                                                                    |                                                    | TARGET                          | 005         |
| ALERT_KEY                                                                                                    |                                                    | ACTUAL                          |             |
| MODE_BLK                                                                                                    |                                                    | 数据类型<br>                        | 8 Bit Enum  |
| BLOCK_ERR                                                                                                    |                                                    | ACTUAL                          | Auto        |
| UPDATE_EVT                                                                                                    |                                                    | - PERMITTED                     |             |
| BLOCK_ALM                                                                                                    |                                                    |                                 | 8 Bit Enum  |
| TRANSDUCER_TYPE                                                                                                    |                                                    | PERMITTED                       | UUS   Auto  |
| XD_ERROR                                                                                                    |                                                    | - HUKHAL                        | 0.011.0     |
| SENSOR_TYPE                                                                                                    |                                                    |                                 | 8 Bit Enum  |
| MEDIA                                                                                                    |                                                    | NURMAL.                         | Auto        |
| BAUD_RATE                                                                                                    |                                                    |                                 |             |
| STOP_BITS                                                                                                    | ~                                                  |                                 |             |
| STOP_BITS<br>2015-07-28 13:32:54<br>2015-07-28 13:32:54<br>2015-07-28 13:32:54<br>2015-07-28 13:32:54<br>2015-07-28 13:50:30<br>三参数 M | DC_OUT_D7.<br>OD_OUT_D8.<br>DC_OUT_D8.<br>ODE_BLK, | 成功¶<br>成功¶<br>成功¶<br>成功¶<br>成功¶ |             |

在配置变换块参数前一定要了解所连接的 Modbus 从站的配置,如从站地址, 波特率,停止位,校验位,CRC 以及 Modbus 从站过程变量等参数的寄存器配 置信息,然后根据这些信息配置变换块对应的参数。

在这里我们以东风机电的质量流量计产品为例进行配置,基本通信参数如下:

| NO. | Parameter       | Value    |
|-----|-----------------|----------|
| 1   | Address         | 1        |
| 2   | Baud Rate       | 9600 bps |
| 3   | Stop Bits       | 1        |
| 4   | Parity          | 偶校验      |
| 5   | CRC             | 正常       |
| 6   | Timeout         | 300ms    |
| 7   | Number of Retry | 3        |

下面节选部分东风机电的质量流量计 Modbus 映射地址,可以根据需要进行 配置:

## **4 Modbus** 映射地址

| 读写卷               |                            |  |
|-------------------|----------------------------|--|
| 地址                | 描述                         |  |
| 0 0002            | 开始 / 停止总累积                 |  |
| 0 0003            | 复位累积器                      |  |
| 0 0004            | 复位批量累积器                    |  |
| 0 0005            | 执行流量标零                     |  |
| 0 0010            | 调整主环流在 20143-20144 指定量时的输出 |  |
| 0 0012            | 调整频率在 20147-20148 指定量时的输出  |  |
| 2 0247 0248       | 质量流量                       |  |
| 2 0249 0250       | 密度                         |  |
| 2 0251 0252       | 温度                         |  |
| $2 \ 0253 \ 0254$ | 体积流量                       |  |
| 2 0257 0258       | 压力                         |  |
| 2 0259 0260       | 质量总量                       |  |
| 2 0261 0262       | 体积总量                       |  |
| 2 0263 0264       | 质量批量                       |  |
| 2 0265 0266       | 体积批量                       |  |

这里需要注意的是东风机电手册中给出的 Modbus 映射地址是寻址地址,我 们 G0313 配置时填写的地址是 Modbus 通信地址,这两个地址有如下转换关系: Modbus 通信地址 = Modbus 映射地址 - 1

配置时需要注意,浮点数正常顺序为 Float1032,当文档中说明数据是翻转的浮点数时顺序为 Float3210,如果是其他顺序一般都会有明确说明。

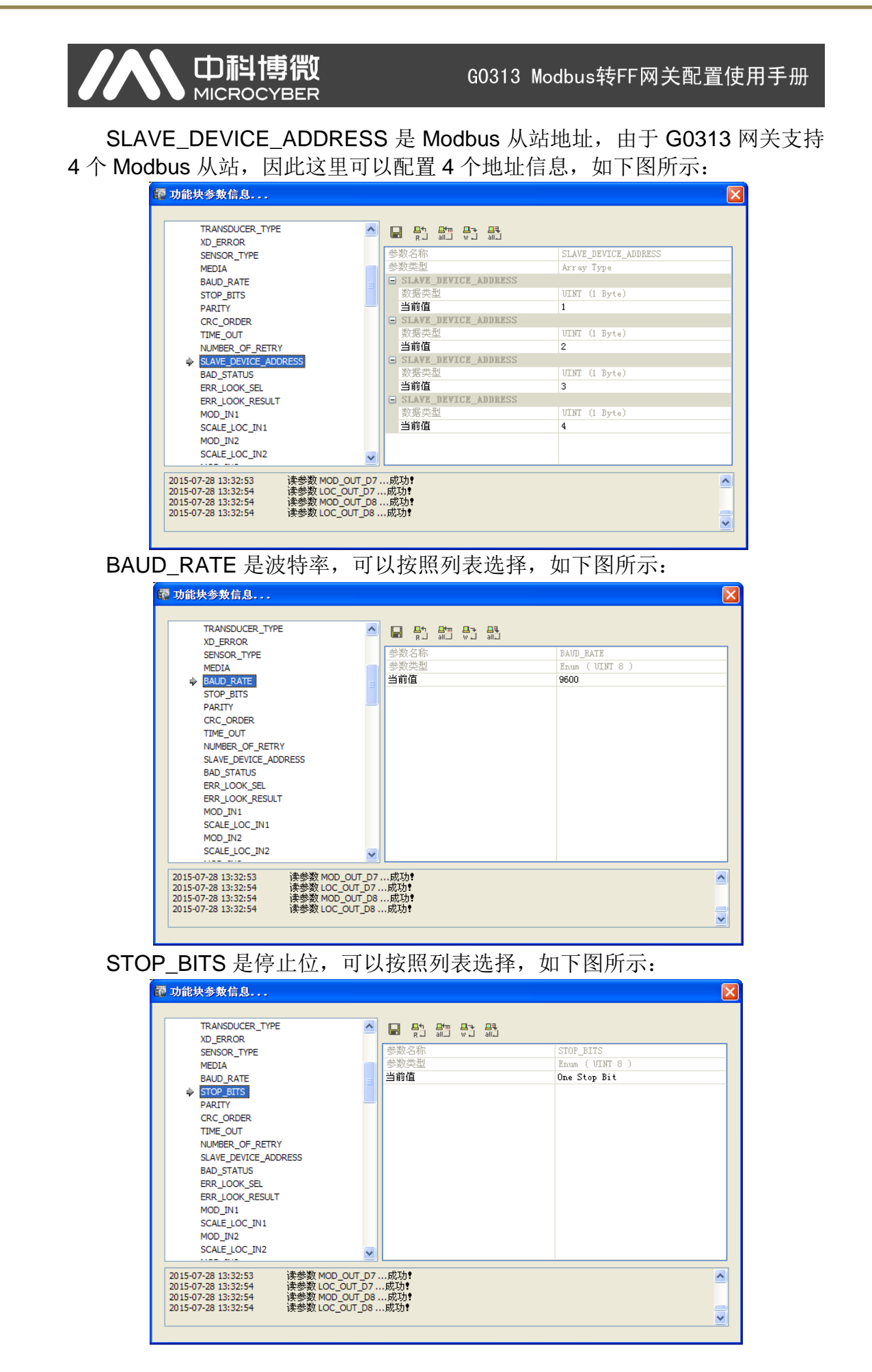

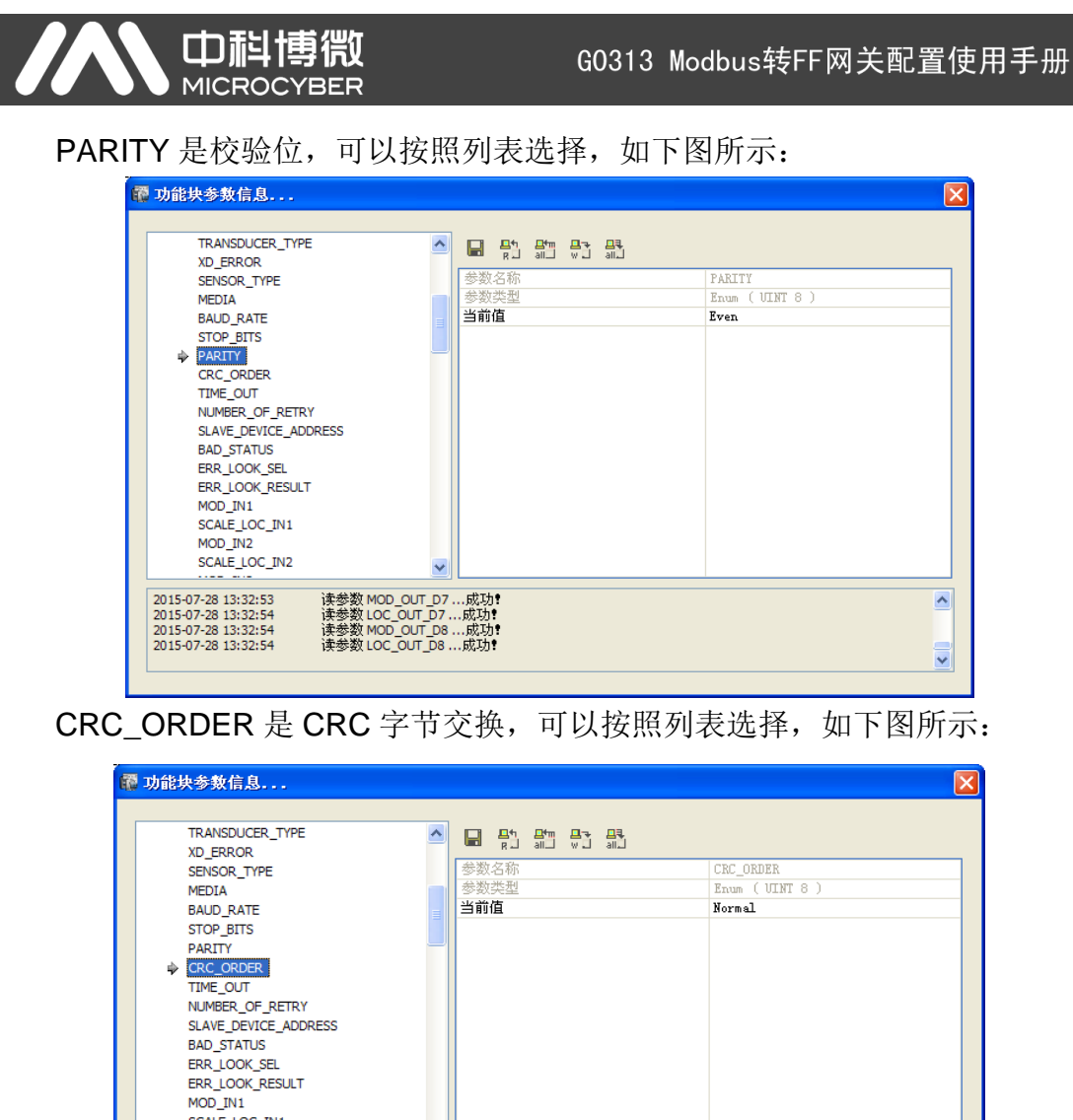

^

¥

TIME\_OUT 是通信超时设定,可以设定 300~1000ms,如下图所示:

| TRANSDUCER_TYPE                                    | ~          |                       |                |  |
|----------------------------------------------------|------------|-----------------------|----------------|--|
| XD_ERROR                                           |            | 全形 なわ                 | TTHE OUT       |  |
| SENSOR_TYPE                                        |            | 多致(冶和)<br>全部5-116-11  | IIME_UUI       |  |
| MEDIA                                              |            | 参数尖空<br>2 <b>* * </b> | ULNI (2 Bytes) |  |
| BAUD_RATE                                          |            | 当时但                   | 300            |  |
| STOP_BITS                                          |            |                       |                |  |
| PARITY                                             | _          |                       |                |  |
| CRC_ORDER                                          |            |                       |                |  |
| TIME_OUT                                           |            |                       |                |  |
| NUMBER_OF_RETRY                                    |            |                       |                |  |
| SLAVE_DEVICE_ADDRESS                               |            |                       |                |  |
| BAD_STATUS                                         |            |                       |                |  |
| ERR_LOOK_SEL                                       |            |                       |                |  |
| ERR_LOOK_RESULT                                    |            |                       |                |  |
| MOD_IN1                                            |            |                       |                |  |
| SCALE_LOC_IN1                                      |            |                       |                |  |
| MOD_IN2                                            |            |                       |                |  |
| SCALE_LOC_IN2                                      | ~          |                       |                |  |
|                                                    | L          |                       |                |  |
| 015-07-28 13:32:53 读参数№                            | IOD_OUT_D7 | 成功:                   |                |  |
| 015-07-28 13:32:54 读参数L                            | OC_OUT_D7  | 成功!                   |                |  |
| 015-07-28 13:32:54 读参数Ⅳ<br>015-07-28 13:32:54 读参数Ⅳ | IOD_OUT_D8 | 8-57<br>成功 <b>?</b>   |                |  |

- 13 -

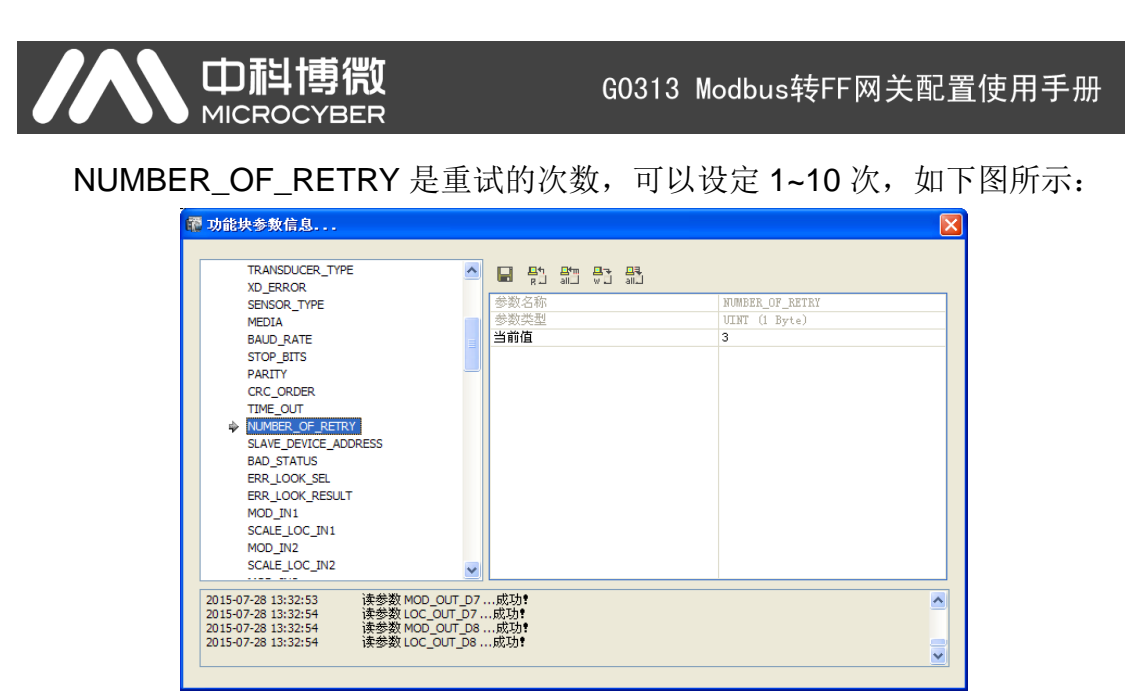

配置好上述参数后 G0313 网关就可以和 Modbus 从设备进行正常通信了,按照东风机电 Modbus 映射地址,我们设定过程变量的参数配置信息。

SCALE\_LOC\_IN1 是模拟量输入数据 1 的配置信息(每个 Modbus 从站下 支持 2 个模拟量输入数据,一共支持 8 个模拟量输入数据),可按照 Modbus 从设备的映射地址等信息进行配置,如下图所示:

| 📅 功能块参数信息                           |                         | X                          |
|-------------------------------------|-------------------------|----------------------------|
|                                     | _                       |                            |
| BAD_STATUS                          |                         |                            |
| ERR_LOOK_SEL                        |                         |                            |
| ERR_LOOK_RESULT                     | 数据类型                    | Float 🔨                    |
| MOD_IN1                             | 当前值                     | )                          |
| SCALE_LOC_IN1                       | B DATA_TYPE             |                            |
| MOD_IN2                             | 数据类型                    | Enum (UINT 8)              |
| SCALE_LOC_IN2                       | 当前值                     | 71oat_1032                 |
| MOD_IN3                             | FUNCTION_CODE           |                            |
| SCALE_LOC_IN3                       | 数据类型                    | Enum (UINT 8)              |
| MOD_IN4                             | 当前值                     | 7CO3 Read Holding Register |
| SCALE_LOC_IN4                       | REGISTER_ADDR_OF_VALUE  |                            |
| MOD_IN5                             | 数据类型                    | UINT (2 Bytes)             |
| SCALE_LOC_IN5                       | 当前值                     | 246                        |
| MOD_IN6                             | REGISTER_ADDR_OF_STATUS |                            |
| SCALE_LOC_IN6                       | 数据类型                    | UINT (2 Bytes)             |
| MOD_IN7                             | 当前值                     | )                          |
| SCALE_LOC_IN7                       |                         |                            |
| MOD_IN8                             |                         | ~                          |
|                                     |                         |                            |
| 2015-07-28 14:43:51 读参数 MOD_IN4 B   | 成功!                     | <u>~</u>                   |
| 2015-07-28 14:44:23 读参数 SCALE_LOC_J | IN4成功1                  |                            |
| 2015-07-20 14:44:55 写关数 SCALE LOC 1 | 、約5-50:<br>TN1 5世で力争    |                            |
|                                     |                         | ~                          |
|                                     |                         |                            |

SCALE\_LOC\_IN2 是模拟量输入数据 2 的配置信息,可按照 Modbus 从设备的映射地址等信息进行配置,如下图所示:

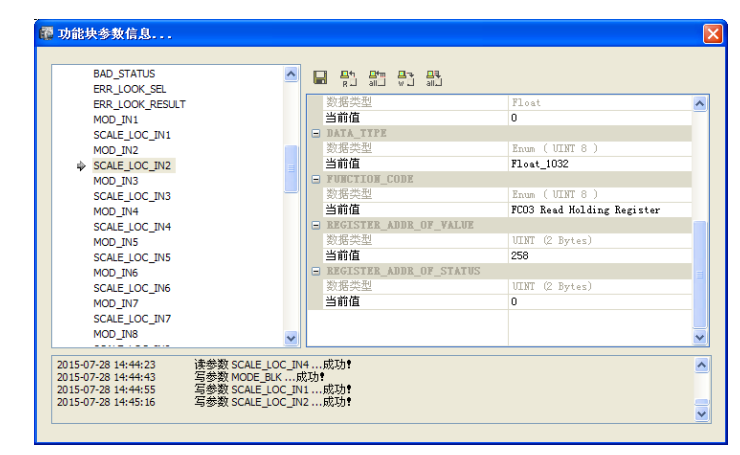

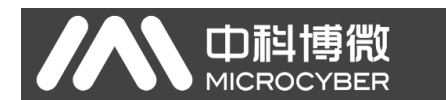

SCALE\_LOC\_IN3 是模拟量输入数据 3 的配置信息,可按照 Modbus 从设备的映射地址等信息进行配置,如下图所示:

| BAD_STATUS<br>ERR_LOOK_SEL                            | ^           |                         |                            |   |
|-------------------------------------------------------|-------------|-------------------------|----------------------------|---|
| ERR_LOOK_RESULT                                       |             | 数据类型                    | Float                      | ~ |
| MOD_IN1                                               |             | 当前值                     | 0                          |   |
| SCALE_LOC_IN1                                         |             | DATA_TYPE               |                            |   |
| MOD_IN2                                               |             | 数据类型                    | Enum ( VINT 8 )            |   |
| SCALE_LOC_IN2                                         |             | 当前值                     | Float_1032                 |   |
| MOD_IN3                                               |             | FUNCTION_CODE           |                            |   |
| SCALE_LOC_IN3                                         |             | 数据类型                    | Enum ( UINT 8 )            |   |
| MOD_IN4                                               |             | 当前值                     | FCO3 Read Holding Register |   |
| SCALE_LOC_IN4                                         |             | REGISTER_ADDR_OF_VALUE  |                            |   |
| MOD_IN5                                               |             | 数据类型                    | UINT (2 Bytes)             |   |
| SCALE_LOC_IN5                                         |             | 当前值                     | 250                        |   |
| MOD_IN6                                               |             | REGISTER_ADDR_OF_STATUS |                            |   |
| SCALE_LOC_IN6                                         |             | 数据类型                    | UINT (2 Bytes)             |   |
| MOD_IN7                                               |             | 当前值                     | 0                          |   |
| SCALE_LOC_IN7                                         |             |                         |                            |   |
| MOD_IN8                                               | ~           |                         |                            | ~ |
|                                                       |             |                         |                            |   |
| 2015-07-28 14:44:23 读参数 SC                            | ALE_LOC_IN4 | 成功!                     |                            | ^ |
| 2015-07-28 14:44:43 与参数 MC                            | DE_BLK      | 均                       |                            |   |
| 2015-07-28 14:44:55 与参数 50 2015-07-28 14:45:16 信義数 50 | ALE_LOC_INT | L                       |                            | _ |
| 2010-07-2014.40.10                                    | ALL_LOC_IN  |                         |                            |   |

SCALE\_LOC\_IN4 是模拟量输入数据 4 的配置信息,可按照 Modbus 从设备的映射地址等信息进行配置,如下图所示:

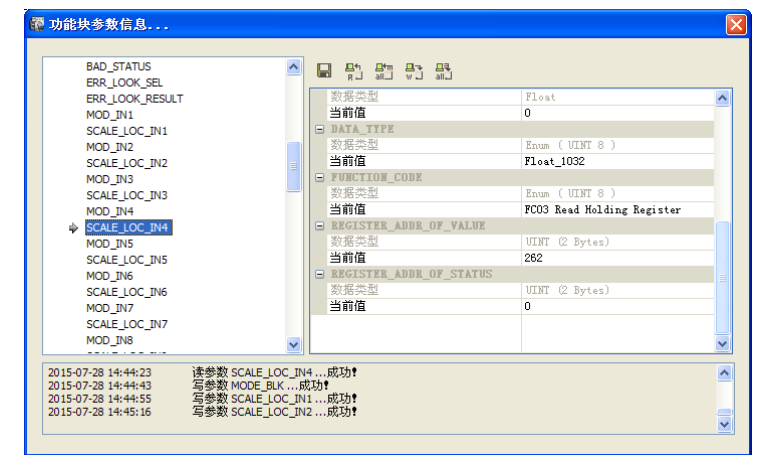

配置完成后需要把变化块的模态切换为 Auto,这样变换块才能和 Modbus 从设备进行正常的通信,如下图所示:

| ALL ALL                      | 🔼 🔛 🖶 문학 문학 |             |   |
|------------------------------|-------------|-------------|---|
| INPUT                        |             |             |   |
| OUTPUT                       | 参数名称        | MODE_BLK    |   |
| CONTAINED                    | 参数类型        | Recode Type |   |
| ST_REV                       | TARGET      |             |   |
| TAG_DESC                     | 数据类型        | 8 Bit Enum  |   |
| STRATEGY                     | TARGET      | Auto        |   |
| ALERT_KEY                    | ACTUAL      |             |   |
| MODE_BLK                     | 数据类型        | 8 Bit Enum  |   |
| BLOCK_ERR                    | ACTUAL      | Auto        |   |
| UPDATE_EVT                   | E PERMITTED |             |   |
| BLOCK_ALM                    | 数据类型        | 8 Bit Enum  |   |
| TRANSDUCER_TYPE              | PERMITTED   | OOS   Auto  |   |
| XD_ERROR                     | B NORMAL.   |             |   |
| SENSOR_TYPE                  | 数据类型        | 8 Bit Enum  |   |
| MEDIA                        | NORMAL      | Auto        |   |
| BAUD_RATE                    |             |             |   |
| STOP_BITS                    | ~           |             |   |
|                              |             |             | - |
| 2015-07-28 13:32:53 读参数 MOI  | 5_OUT_D7成功  |             |   |
| 2015-07-28 13:32:54 (安麥叙 LOC | OUT_D7成功!   |             |   |

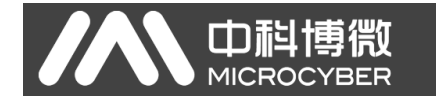

这时我们可以观察各个模拟通道的值是否传输正常,如果正常说明通信良好。

MOD\_IN1 是模拟输入数据通道 1 的值,如果 STATUS 的状态为 Good,那 么说明通信正常,如下图所示:

| BAD STATUS             |                   | - DL                            |
|------------------------|-------------------|---------------------------------|
| ERR LOOK SEL           |                   | ú aiú                           |
| ERR LOOK RESULT        | 参数名称              | MOD_IN1                         |
| MOD_IN1                | 参数类型              | Recode Type                     |
| SCALE LOC IN1          | STATUS            |                                 |
| MOD_IN2                | 数据类型              | Enum ( UINT 8 )                 |
| SCALE_LOC_IN2          | 当前值               | Good_NonCascade::NonSpecific:N. |
| MOD_IN3                | S VALUE           |                                 |
| SCALE_LOC_IN3          | 数据类型              | Float                           |
| MOD_IN4                | 当前值               | 0                               |
| SCALE_LOC_IN4          |                   |                                 |
| MOD_IN5                |                   |                                 |
| SCALE_LOC_IN5          |                   |                                 |
| MOD_IN6                |                   |                                 |
| SCALE_LOC_IN6          |                   |                                 |
| MOD_IN7                |                   |                                 |
| SCALE_LOC_IN7          |                   |                                 |
| MOD_IN8                | ~                 |                                 |
|                        |                   |                                 |
| 2015-07-28 14:47:33 读参 | 数MOD_IN1成功        |                                 |
| 2015-07-28 14:47:35 读参 | 刻 SCALE_LOC_IN1成功 |                                 |
| 2015-07-2014:47:42 映参9 |                   |                                 |

MOD\_IN2 是模拟输入数据通道 2 的值,如果 STATUS 的状态为 Good,那 么说明通信正常,如下图所示:

| æ | 功能块参数信息                       |                   |                                      |                              |
|---|-------------------------------|-------------------|--------------------------------------|------------------------------|
|   |                               |                   |                                      |                              |
|   | BAD_STATUS                    | ^                 |                                      |                              |
|   | ERR_LOOK_SEL                  |                   | 44 Min 27 Sh                         | HOD TWO                      |
|   | ERR_LOOK_RESULT               |                   | 今致石物                                 | MOD_IN2                      |
|   | MOD_IN1                       |                   | 参数失望<br>D CT LT LT LT                | Kecode lype                  |
|   | SCALE_LOC_IN1                 | _                 | <ul> <li>SIRIUS<br/>※/提米刊</li> </ul> | Name ( ITINT 8 )             |
|   |                               |                   |                                      | Enum ( OINI 6 )              |
|   | SCALE_LOC_IN2                 |                   |                                      | wood_woncascadewonSpecific.w |
|   | MOD_IN3                       |                   | ● VALUE<br>※r捉光刑                     | V] and                       |
|   | SCALE_LOC_IN3                 |                   |                                      | A 9069298¥4000               |
|   | MOD_IN4                       |                   | = 101A                               | 0.03002017003                |
|   | SCALE_LOC_IN4                 |                   |                                      |                              |
|   | MOD_INS                       |                   |                                      |                              |
|   | SCALE_LOC_INS                 |                   |                                      |                              |
|   | MOD_IN6                       |                   |                                      |                              |
|   | SCALE_LOC_1N6                 |                   |                                      |                              |
|   | MOD_IN7                       |                   |                                      |                              |
|   | SCALE_LOC_IN/                 | _                 |                                      |                              |
|   | 1400_148                      | ~                 |                                      |                              |
|   | 2015-07-28 14·47·42           | 1 в <sup>р.</sup> |                                      |                              |
|   | 2015-07-28 14:47:42 读参数 MOD I | N1成               | Э.                                   | <u> </u>                     |
|   | 2015-07-28 14:48:09 读参数 MOD_I | N2成               | b•                                   |                              |
|   | 2015-07-28 14:48:09 读参数 MOD_I | N2成               | 边 <b>*</b>                           |                              |
|   |                               |                   |                                      | <u> </u>                     |

MOD\_IN3 是模拟输入数据通道 3 的值,如果 STATUS 的状态为 Good,那 么说明通信正常,如下图所示:

| BAD_STATUS                |            |                                        | <b></b> |                                 |
|---------------------------|------------|----------------------------------------|---------|---------------------------------|
| ERR_LOOK_SEL              |            |                                        |         |                                 |
| ERR_LOOK_RESULT           | 25-20      | :名称<br>                                |         | MOD_IN3                         |
| MOD_IN1                   | 25-20      | 2년 12                                  |         | Kecode Type                     |
| SCALE_LOC_IN1             |            | TATUS                                  |         |                                 |
| MOD_IN2                   |            | ())))))))))))))))))))))))))))))))))))) |         | Enum (UINT 8)                   |
| SCALE_LOC_IN2             |            | 的伯                                     |         | Good_NonCascade::NonSpecific:N. |
| MOD_IN3                   |            | ALUE                                   |         |                                 |
| SCALE_LOC_IN3             | - 2        | ())))))))))))))))))))))))))))))))))))) |         | Float                           |
| MOD_IN4                   | =          | 日川且                                    |         | -49.94725                       |
| SCALE_LOC_IN4             |            |                                        |         |                                 |
| MOD_IN5                   |            |                                        |         |                                 |
| SCALE_LOC_IN5             |            |                                        |         |                                 |
| MOD_IN6                   |            |                                        |         |                                 |
| SCALE_LOC_IN6             |            |                                        |         |                                 |
| MOD_IN7                   |            |                                        |         |                                 |
| SCALE_LOC_IN7             |            |                                        |         |                                 |
| MOD_IN8                   | ~          |                                        |         |                                 |
| ·····                     |            |                                        |         |                                 |
| 2015-07-28 14:47:42 读参数 M | DD_IN1成功   |                                        |         |                                 |
| 2015-07-28 14:48:09 读参数 M | D_IN2成功    |                                        |         |                                 |
| 2015-07-28 14·48·30 读余数 M | TN3 FUT OF |                                        |         |                                 |

- 16 -

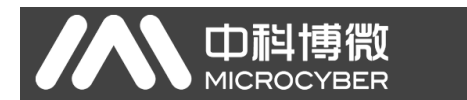

MOD\_IN4 是模拟输入数据通道 4 的值,如果 STATUS 的状态为 Good,那 么说明通信正常,如下图所示:

| BAD_STATUS              |                                          | <mark>프</mark> 루<br>레니           |
|-------------------------|------------------------------------------|----------------------------------|
| ERR_LOOK_SEL            | 关数复数                                     | HOD THA                          |
| ERR_LOOK_RESULT         | 参数×日初<br>参数光刊                            | Reads Trees                      |
| MOD_INI                 | 多数关望<br>0 CT + T   C                     | Recode Type                      |
| SCALE_LOC_IN1           | SIRIUS<br>数据光明                           | From ( HTNT 9 )                  |
| MOD_IN2                 |                                          | Cond NucConnector NucConnector N |
| SCALE_LOC_IN2           |                                          | Good_MoncaseadeMonSpecifie.M     |
| MOD_IN3                 | MIL WILL WILL WILL WILL WILL WILL WILL W | Floot                            |
| SCALE_LOC_IN3           |                                          | F108t                            |
| MOD_IN4                 |                                          | 0.05003121005                    |
| SCALE_LOC_IN4           |                                          |                                  |
| MOD_INS                 |                                          |                                  |
| SCALE_LOC_INS           |                                          |                                  |
| MOD_ING                 |                                          |                                  |
| SCALE_LOC_ING           |                                          |                                  |
| SCALE LOC INT           |                                          |                                  |
| MOD INR                 |                                          |                                  |
|                         | <b>M</b>                                 |                                  |
| 015-07-28 14:48:09 读参数1 | MOD IN2成功:                               |                                  |
|                         |                                          |                                  |

也可以通过 BAD\_STATUS 来查看是否有通信问题,如果有通信问题该通道的值会被置 1,如下图所示:

| 潭 功能块参数信息                                                                                                    |                             | 6                              |
|----------------------------------------------------------------------------------------------------|-----------------------------|--------------------------------|
| TRANSDUCER_TYPE                                                                                                    |                             |                                |
| XD_ERROR                                                                                                    | GENER RUI AILU WILL AILU    |                                |
| SENSOR_TYPE                                                                                                    | 参数名称                        | BAD_STATUS                     |
| MEDIA                                                                                                    | 参数类型                        | 32 Bit Enum                    |
| BAUD_RATE                                                                                                    | BAD_STATUS                  | MOD_IN_D8   MOD_IN_D7   MOD_IN |
| STOP_BITS                                                                                                    |                             |                                |
| PARITY                                                                                                    |                             |                                |
| CRC_ORDER                                                                                                    |                             |                                |
| TIME_OUT                                                                                                    |                             |                                |
| NUMBER_OF_RETRY                                                                                                    |                             |                                |
| SLAVE_DEVICE_ADDRESS                                                                                                    |                             |                                |
| BAD_STATUS                                                                                                    |                             |                                |
| ERR_LOOK_SEL                                                                                                    |                             |                                |
| ERR_LOOK_RESULT                                                                                                    |                             |                                |
| MOD_IN1                                                                                                    |                             |                                |
| SCALE_LOC_IN1                                                                                                    |                             |                                |
| MOD_IN2                                                                                                    |                             |                                |
| SCALE_LOC_IN2                                                                                                    |                             |                                |
| 2015-07-28 13:32:53<br>2015-07-28 13:32:54<br>2015-07-28 13:32:54<br>2015-07-28 13:32:54<br>達参数 LOC_OUT_D7.<br>達参数 LOC_OUT_D8 | 成功!<br>.成功!<br>.成功!<br>.成功! |                                |

可以通过改变 ERR\_LOOK\_SEL 的值,观察通信不成功的通道状态,如下 图所示:

| TRANSDUCER_TYPE            |                | 음국<br>레그        |
|----------------------------|----------------|-----------------|
| XU_ERROR                   | 关数交称           | FRR LOOK SFL    |
| MEDIA                      | 会致41ml<br>参数类刑 | Frue ( ITNT 8 ) |
| PAUD DATE                  | 当前店            | NOD TX1         |
| STOD RITE                  |                | NOD_INI         |
| STOP_BITS                  |                |                 |
| PARLIT                     |                |                 |
| CRC_ORDER                  |                |                 |
|                            |                |                 |
| NUMBER_OF_RETRY            |                |                 |
| SLAVE_DEVICE_ADDRESS       |                |                 |
| BAD_STATUS                 |                |                 |
| ERR_LOOK_SEL               |                |                 |
| ERR_LOOK_RESULT            |                |                 |
| MOD_IN1                    |                |                 |
| SCALE_LOC_IN1              |                |                 |
| MOD_IN2                    |                |                 |
| SCALE_LOC_IN2              | ✓              |                 |
| 2015-07-28 13:32:53        | D OUT D7成功f    |                 |
| 2015-07-28 13:32:54 读参数 LO | C_OUT_D7成功     |                 |
| 2015-07-28 13:32:54 读参数 MO | D_OUT_D8成功?    |                 |

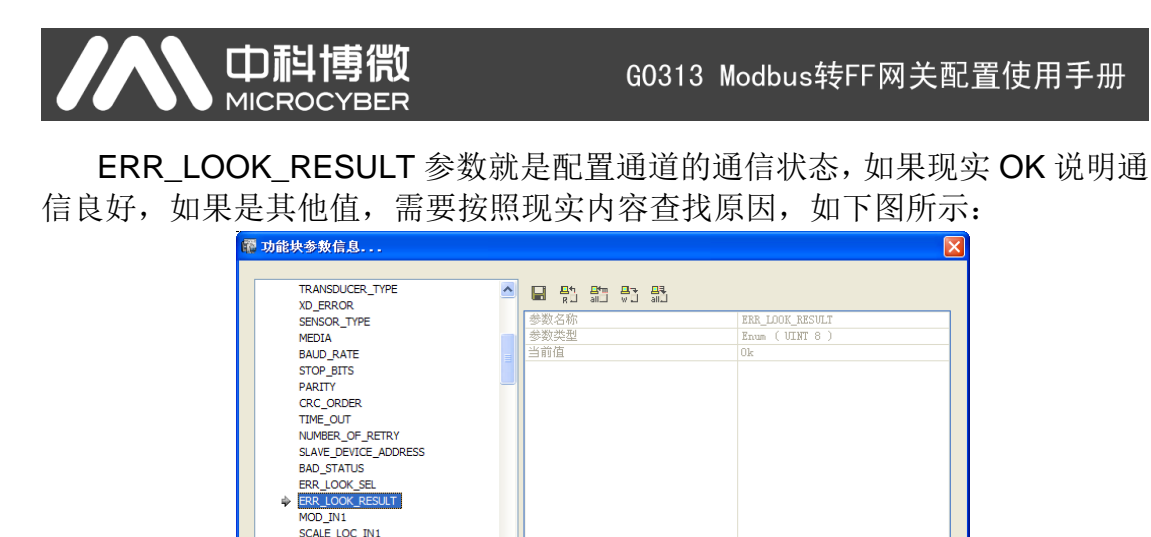

## 4.2 组态应用

经过上述配置设备已经具备使用条件,可以进行功能块组态,进入正常控制 功能。

< >

首先在控制策略中建立新的区域,如下图所示:

读参数 MOD\_OUT\_D7...成功! 读参数 LOC\_OUT\_D7...成功! 读参数 MOD\_OUT\_D8...成功! 读参数 LOC\_OUT\_D8...成功!

SCALE\_LOC\_IN1 MOD\_IN2 SCALE\_LOC\_IN2

2015-07-28 13:32:53 2015-07-28 13:32:54 2015-07-28 13:32:54 2015-07-28 13:32:54

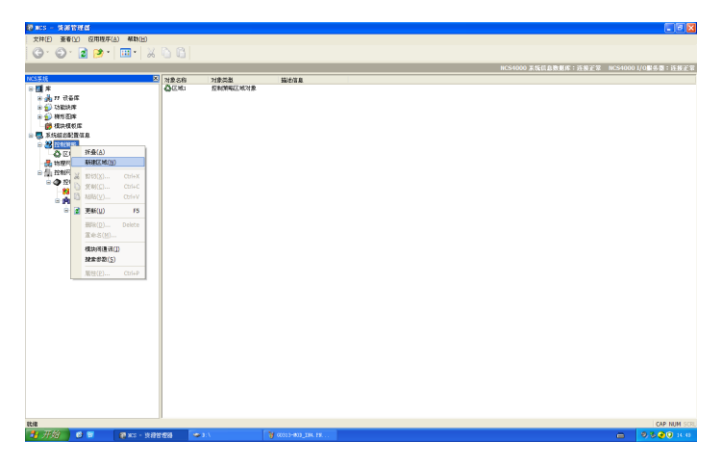

然后在区域中建立新的模块,如下图所示:

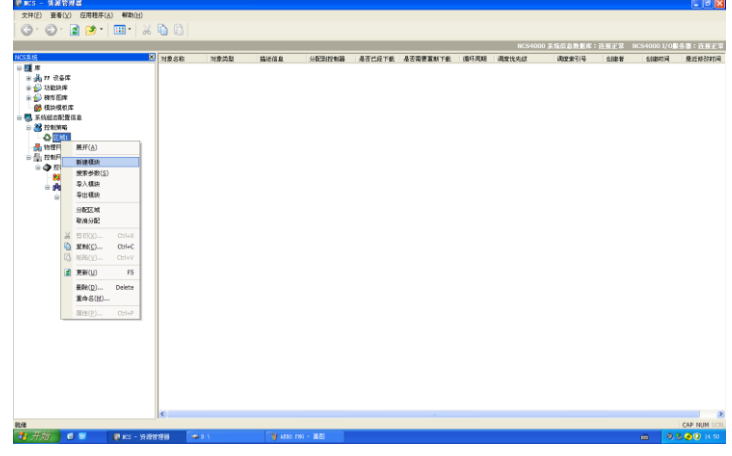

- 18 -

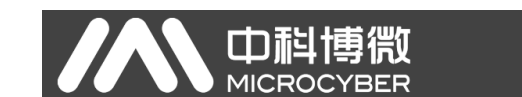

为模块起名并选择模块的对象为"功能块图",如下图所示:

| f建模块                              |               |          |
|-----------------------------------|---------------|----------|
| 模块名称<br>模块属性                      | FCS<br>控制策略模块 | <b>v</b> |
| 选项<br>〇 根据区                       | [城中的模块创建      |          |
| 路径<br>〇 根据穆<br>路径                 | 现板库中的模块创建     | 浏览       |
| <ul><li>●新的構</li><li>类型</li></ul> | 類缺对象<br>功能块图  |          |
|                                   | 确定            | 取消       |

使用组态软件离线编辑的方式打开新建立的"FCS"控制模块,如下图所示:

| (3)         (3)         (3)         (3)         (3)         (3)         (3)         (3)         (3)         (3)         (3)         (3)         (3)         (3)         (3)         (3)         (3)         (3)         (3)         (3)         (3)         (3)         (3)         (3)         (3)         (3)         (3)         (3)         (3)         (3)         (3)         (3)         (3)         (3)         (3)         (3)         (3)         (3)         (3)         (3)         (3)         (3)         (3)         (3)         (3)         (3)         (3)         (3)         (3)         (3)         (3)         (3)         (3)         (3)         (3)         (3)         (3)         (3)         (3)         (3)         (3)         (3)         (3)         (3)         (3)         (3)         (3)         (3)         (3)         (3)         (3)         (3)         (3)         (3)         (3)         (3)         (3)         (3)         (3)         (3)         (3)         (3)         (3)         (3)         (3)         (3)         (3)         (3)         (3)         (3)         (3)         (3)         (3)         (3)         (3)         (3)         (3) <th>54000 1/0副务器:连接正常</th> | 54000 1/0副务器:连接正常  |
|----------------------------------------------------------------------------------------------------|--------------------|
| ⊙ · ⊙ · 2 Ø •   Ⅲ •   X □ 0                                                                                                    | S4000 I/O服务器:连接正常  |
|                                                                                                    | 540001/0服务器: 连胺正常  |
| NCS4000 其依信息發展來:许將子堂 NC                                                                                                    | S4000 I/0服务器: 连接正常 |
|                                                                                                    |                    |
| NCSA成 図 対象名称 対象発型 副社信息 参数発制 参数类型 引用模型路径 执行损坏 功能决实 是否存在 引用                                                                                                    | 电通道/概時路径           |
| 回顧   p                                                                                                    |                    |
| a 💑 IP 设备库                                                                                                    |                    |
| * 🔂 33826 PF                                                                                                    |                    |
| 金 🔂 機能超降                                                                                                    |                    |
|                                                                                                    |                    |
| □ 4. 天机经常和量供息                                                                                                    |                    |
| 😞 😹 Editional                                                                                                    |                    |
|                                                                                                    |                    |
|                                                                                                    |                    |
| - (2) 物理网 ···································                                                                                                    |                    |
| ○ 12: 22817 編編 > 他用结芯和計算於編編                                                                                                    |                    |
| □ ● 22 更新用於 使用结志软件在规编辑                                                                                                    |                    |
| <b>10</b>                                                                                                    |                    |
| - 91                                                                                                    |                    |
| ⇒ 3/#0/#0#                                                                                                    |                    |
| 取用分配                                                                                                    |                    |
| # 17/00 Cr/+X                                                                                                    |                    |
| STRICL. COLL                                                                                                    |                    |
| C MINOL CHAN                                                                                                    |                    |
| 8 man 8                                                                                                    |                    |
|                                                                                                    |                    |
| Hilfs(Q) Delete                                                                                                    |                    |
| <b>酒除</b> \$(图)                                                                                                    |                    |
|                                                                                                    |                    |
|                                                                                                    |                    |
|                                                                                                    |                    |
|                                                                                                    |                    |
|                                                                                                    |                    |
|                                                                                                    |                    |
|                                                                                                    |                    |
|                                                                                                    |                    |
|                                                                                                    |                    |
|                                                                                                    |                    |
| 15                                                                                                    | 2                  |
| 目的地方在教育部分中では、全国際以下部で開始会社が対象                                                                                                    | CAP NUM SOL        |
|                                                                                                    | 😑 🤍 🖗 🕘 🔍 14-51    |

点击空白处, 左下角有 "H1 网段" 选项, 双击打开并选择当前 FF 设备所在 网段, 这时右侧可以看到网段下设备列表, 我们可以拖动功能块到中间的组态区 域, 如下图所示:

| 😋 BCS –                                                                                                    | 拉制策略开发                                                                        | 环境 -   | [FCS]                        |           |            |       |       |           |                                                                                                    |
|----------------------------------------------------------------------------------------------------|-------------------------------------------------------------------------------|--------|------------------------------|-----------|------------|-------|-------|-----------|----------------------------------------------------------------------------------------------------|
| 根決(団)                                                                                                    | - 網辑(E) - 透                                                                   | 聖(1) 対 | は(2) 広用                      | (A) 募助(H) |            |       |       |           |                                                                                                    |
| 🗅 🚅 🖥                                                                                                    | a 🕺 🖻 🚳                                                                       | 14 ac  | ! ? R                        | LA DT     | α·X 际相互算用美 |       |       |           |                                                                                                    |
| 根決                                                                                                    | 8 X                                                                           | FCS    |                              |           |            |       | 4.8.3 | < H1FBR   | **                                                                                                    |
| Image: Second Second | 8 × Q<br>13 × Q<br>14 × 3<br>18<br>18<br>18<br>18<br>18<br>18<br>2000<br>2000 | K      | 842<br>90<br>2010-11 (7<br>1 | 50        |            |       |       |           | Bigg         Bigg           With J         With J           With J         With J           With J |
|                                                                                                    |                                                                               | 943    |                              |           |            |       |       | ×         |                                                                                                    |
|                                                                                                    |                                                                               | (53)   | 序号                           | 位置        | 原因         |       |       |           |                                                                                                    |
|                                                                                                    |                                                                               |        |                              |           |            |       |       |           |                                                                                                    |
|                                                                                                    |                                                                               |        |                              |           |            |       |       | See un ac | Muma Are                                                                                                    |
| 22.02                                                                                                    |                                                                               |        | _                            |           |            | <br>- |       | Gener     | Strange State                                                                                                    |
|                                                                                                    | _                                                                             |        |                              |           |            | <br>_ |       |           | (Norm) Scro                                                                                                    |

## 

G0313 Modbus转FF网关配置使用手册

可以拖动上面配置的4个模拟量输入功能块到组态区,这时双击左侧功能块, 可以看到左侧下方的功能块参数列表,我们可以在这里设定功能块的默认参数, 这里 CHANNEL 要设定为 Channel 1~ Channel 4, L\_TYPE 参数设定为 Direct, 如下图所示:

| 🍓 MCS - 控制策略开发环境 - [FCS]                      |                                                                                                    |                                                                                                    |                |    |        |                  |
|-----------------------------------------------|----------------------------------------------------------------------------------------------------|----------------------------------------------------------------------------------------------------|----------------|----|--------|------------------|
| - 模块(M) 编辑(E) 查看(V) 调试(D) 应用(A)               | 帮助(H)                                                                                                    |                                                                                                    |                |    |        |                  |
| D 🚅 🖬 🕺 🗞 🖷 🚳 🖡 der 🗜 💡 🔖 🤊                   | A                                                                                                    | - a - X                                                                                                    | [많 뭐 丣 枯 ]+[ ] | Ĩ  |        |                  |
| 模块 4.2                                        | FCS                                                                                                    |                                                                                                    |                |    | 4 Þ X  | H1网段             |
| 12 h 1 X Q                                    |                                                                                                    |                                                                                                    |                |    |        | □ 100 H1 网段1     |
| ₩ PCS                                         |                                                                                                    | AL2<br>OUT<br>0315-1117, AI7<br>017<br>0315-1117, AI7<br>#2<br>AL2<br>OUT<br>0315-1117, AI7<br>017<br>0315-1117, AI7<br>017<br>0315-1117, AI7<br>017<br>0315-1117, AI7 |                |    |        | a 🐺 60313-1      |
|                                               | <ul> <li>▲</li> <li>●</li> <li>●</li></ul> | AL4<br>OUT<br>313-1117,AI1<br>#4                                                                                                    |                |    | •<br>• |                  |
| XXLG Press Linux ( UINI 8 )     XXL值 Direct ・ | 级别                                                                                                    | 序号                                                                                                    | 位置             | 原因 |        |                  |
| LOW_CUT                                       |                                                                                                    |                                                                                                    |                |    |        |                  |
| 参数类型内部                                        |                                                                                                    |                                                                                                    |                |    |        |                  |
| 数括英型 Float                                    |                                                                                                    |                                                                                                    |                |    |        | 🗐模板 淤 H1 阿段 🥥 变量 |
| 保存当前模块                                        | a .                                                                                                    |                                                                                                    |                |    |        | Caps Num Scro    |

其他参数如 XD\_SCALE 和 OUT\_SCALE 要设定为 0~100 范围,单位可以 设定为%,完成后可以保存退出离线组态环境,如下图所示:

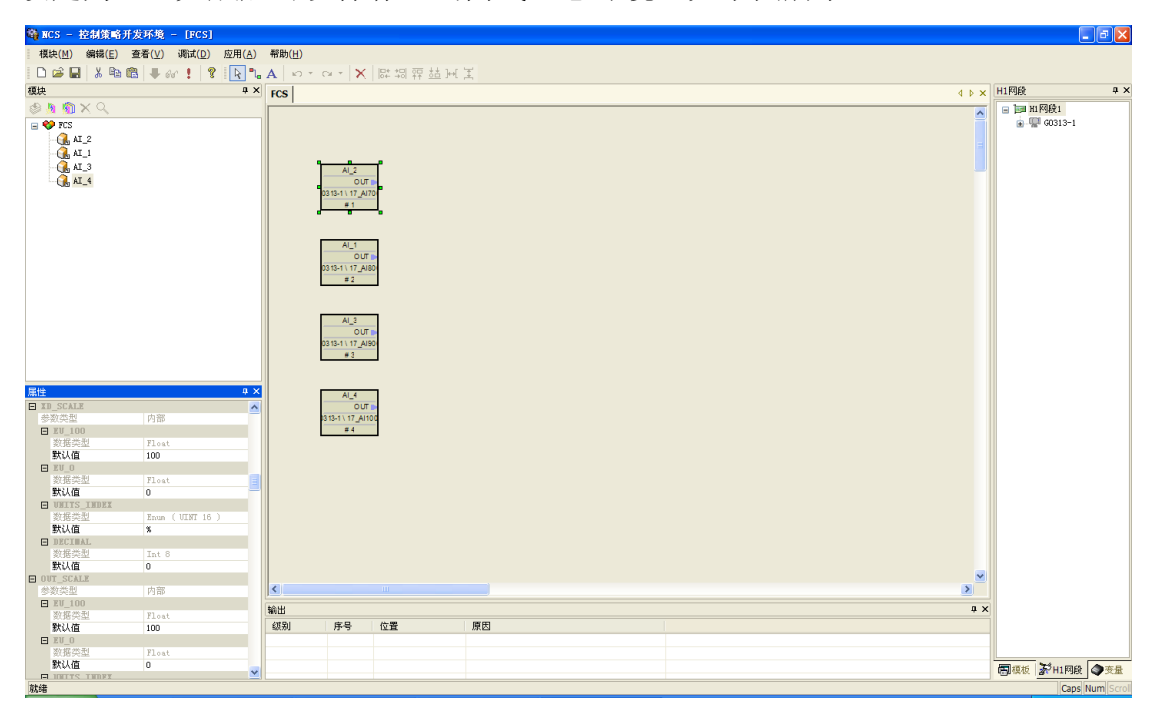

#### 

G0313 Modbus转FF网关配置使用手册

右键点击控制器,选择"下载->控制器组态信息下载",下载前 FCS 控制模块一定要分配到控制器中,如下图所示:

| t件(E) 査看(⊻)                             | 应用程序(A              | ) 帮助(日)  |                  |          |                  |   |   |                |                |            |
|-----------------------------------------|---------------------|----------|------------------|----------|------------------|---|---|----------------|----------------|------------|
| 3.0.1                                   | a 🔉 - 🖌             | m • 🛛 🛛  | D B L            |          |                  |   |   |                |                |            |
|                                         |                     |          |                  |          | _                | _ | _ | NCS4000 系统信息数据 | [库:连接正室 NCS400 | 01/0服务器:道: |
| R.IR                                    |                     |          | 2 对象名称           | 对象类型     | 描述信息             |   |   |                |                |            |
| 東京                                      |                     |          | 100 控制策略         | 控制策略模块列表 |                  |   |   |                |                |            |
| 前 17 设备库                                |                     |          | <b>月</b> 1/0模块列表 | I/0模块列表  |                  |   |   |                |                |            |
| 动能快库                                    |                     |          |                  |          |                  |   |   |                |                |            |
| ● 標比图库                                  |                     |          |                  |          |                  |   |   |                |                |            |
|                                         | **                  |          |                  |          |                  |   |   |                |                |            |
| · · · · · · · · · · · · · · · · · · ·   |                     |          |                  |          |                  |   |   |                |                |            |
| 😑 🛟 🖂 MI                                |                     |          |                  |          |                  |   |   |                |                |            |
| 😑 💔 PCS                                 |                     |          |                  |          |                  |   |   |                |                |            |
| # 🔒                                     | AI_2                |          |                  |          |                  |   |   |                |                |            |
|                                         | AI_1                |          |                  |          |                  |   |   |                |                |            |
| 1 (A)                                   | AT_3                |          |                  |          |                  |   |   |                |                |            |
| - 📇 thttp://www.                        | AL_1                |          |                  |          |                  |   |   |                |                |            |
| ☐ 控制网络                                  |                     |          |                  |          |                  |   |   |                |                |            |
| 🖻 🔷 🔯                                   | 折叠( <u>A</u> )      |          |                  |          |                  |   |   |                |                |            |
| -88                                     | =8+¥/# 0            |          |                  |          |                  |   |   |                |                |            |
| • <b>P</b>                              | 下使                  | •        | 校会議師亦信息          | F        |                  |   |   |                |                |            |
|                                         |                     |          | 控制器组态值息5         | 无扰动下使    |                  |   |   |                |                |            |
|                                         | 经制器积积               |          | 模块组态信息下着         | 81       |                  |   |   |                |                |            |
|                                         | 403015760889        | 2013     | 模块组态信息无法         | 代动下载     |                  |   |   |                |                |            |
|                                         | 全局资量( <u>6</u> )    |          |                  |          |                  |   |   |                |                |            |
|                                         | 搜索参数( <u>S</u> )    |          |                  |          |                  |   |   |                |                |            |
|                                         | 1/0 配置工具            |          |                  |          |                  |   |   |                |                |            |
|                                         | 导入1/0映射             | 表(1)     |                  |          |                  |   |   |                |                |            |
|                                         | -9001/ORER          | 未(E)     |                  |          |                  |   |   |                |                |            |
| 26                                      | 罰切(X)               | Ctrl+X   |                  |          |                  |   |   |                |                |            |
|                                         | ) 豆制(⊆)             | Ctri+C   |                  |          |                  |   |   |                |                |            |
|                                         | ( <u>*680(X)</u>    | CDI+V    |                  |          |                  |   |   |                |                |            |
|                                         | 更新(山)               | F5       |                  |          |                  |   |   |                |                |            |
|                                         | 删除( <u>D</u> )      | Delete   |                  |          |                  |   |   |                |                |            |
|                                         | 重命名(图)              |          |                  |          |                  |   |   |                |                |            |
| (1) (1) (1) (1) (1) (1) (1) (1) (1) (1) | <b>尾性(<u>P</u>)</b> | Ctrl+P R | 行動器中             |          |                  |   |   |                |                | CAP NU     |
| 邢抬                                      |                     | - 10 M   | 107-02.02        | 0:3      | WAT-PARAMETERS P |   |   |                | -              | 03.00      |

组态信息下载对话框中点击下载,完成后会提示下载成功,如下图所示:

| 控制器 '控制器1' 组态信息下载                                                                                     |          |
|----------------------------------------------------------------------------------------------------|----------|
| 下载状态                                                                                                  |          |
| ✔ 检查組态信息                                                                                              | ✔ 生成组态信息 |
| ✔ 初始化组态信息                                                                                             | ✔ 下载组态信息 |
| ✔ 清前一次组态信息                                                                                            | ✔ 保存组态信息 |
| 下载信息                                                                                                  |          |
| 保存组态配置信息<br>FCS保存组态配置信息保存组态配置信息<br>保存组态配置信息成功!<br>正在生成 I/O映射文件<br>生成 I/O映射文件成功!<br>下载成功!<br>下载组态信息完成! |          |
|                                                                                                    | 下载 关闭    |

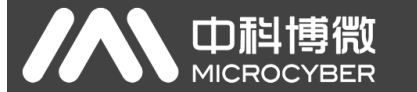

然后用在线方式打开控制策略开发环境,可以看到 Modbus 从站数据已经传 递到 FF 功能块的输出参数中,可以用来组成更为复杂的控制策略对现场设备进 行控制,功能块 AI\_2 对应的 Channel 1 的 Modbus 过程数据,如下图所示:

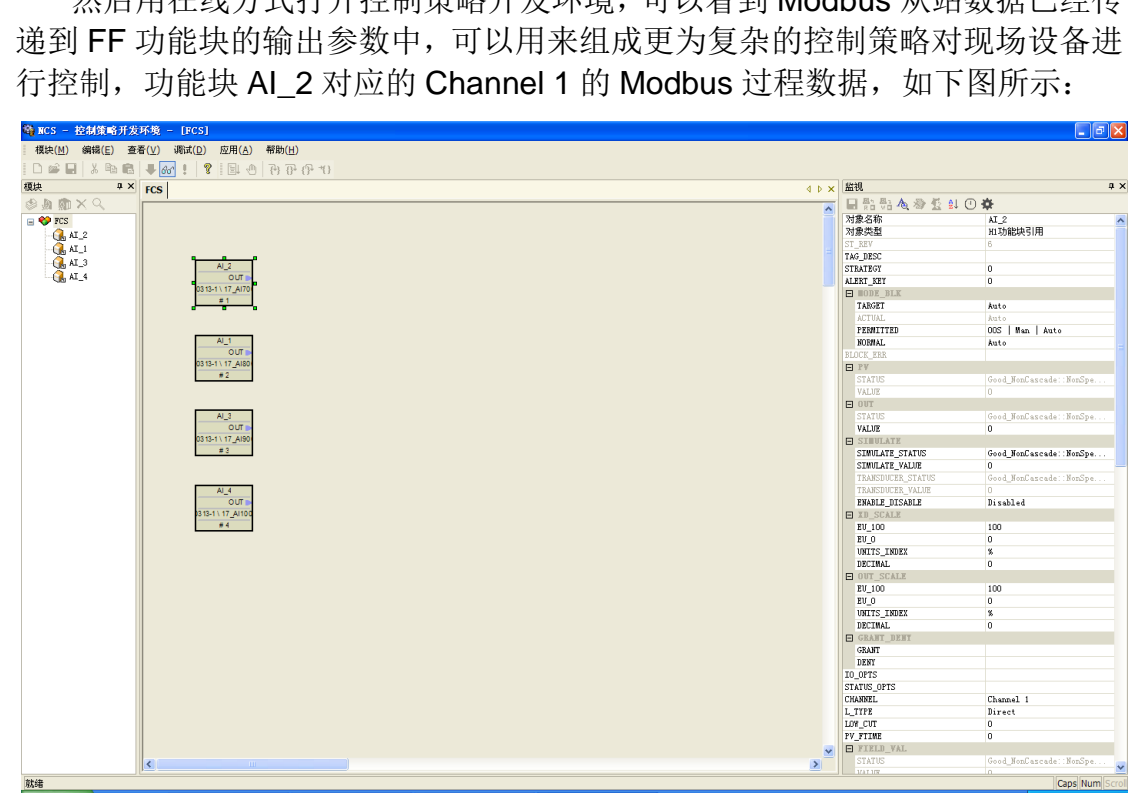

功能块 AI\_1 对应的 Channel 2 的 Modbus 过程数据,如下图所示:

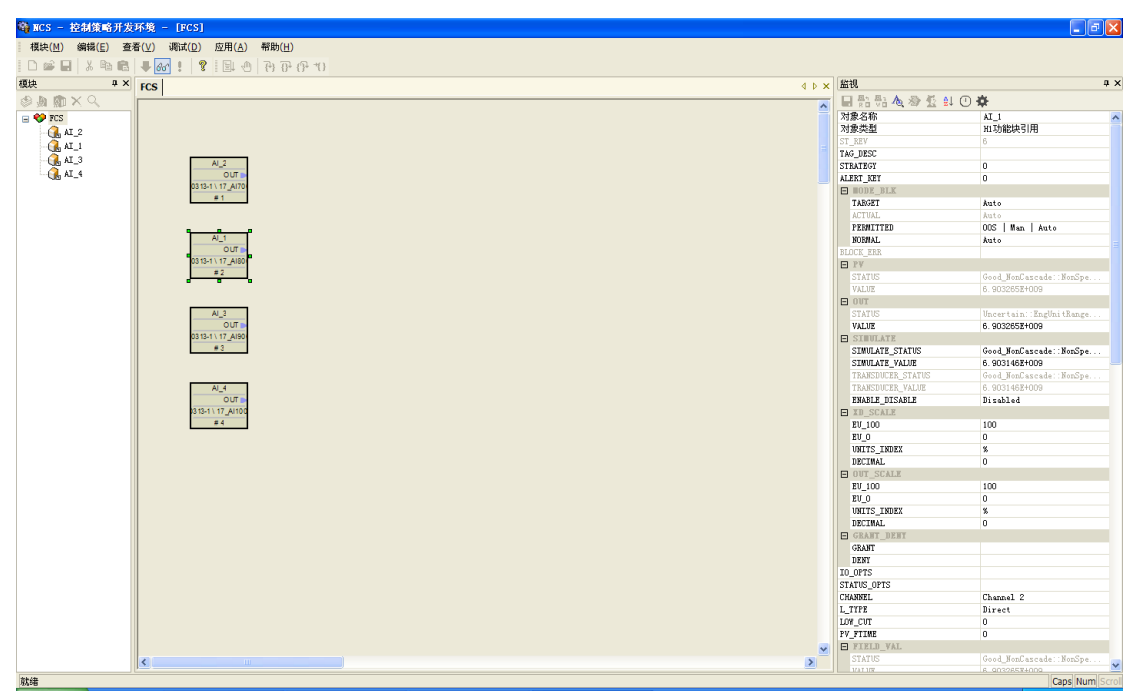

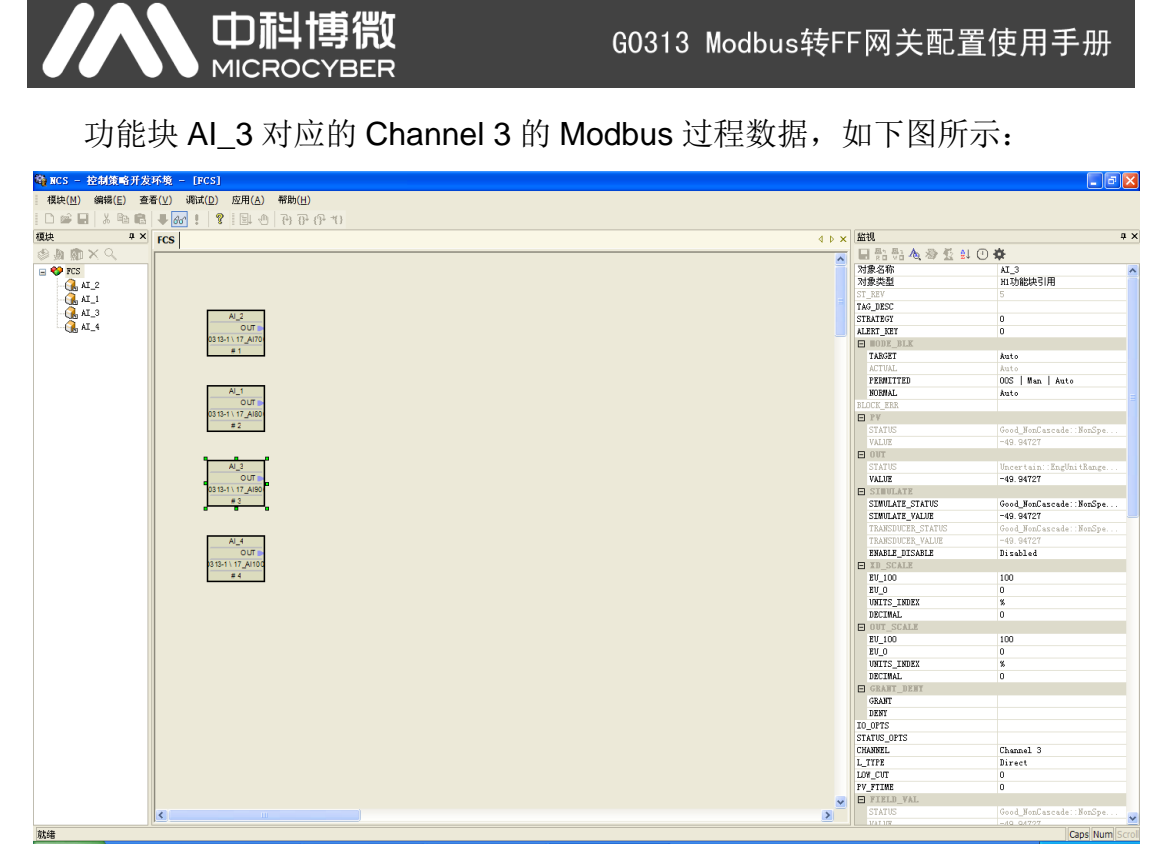

功能块 AI\_4 对应的 Channel 4 的 Modbus 过程数据,如下图所示:

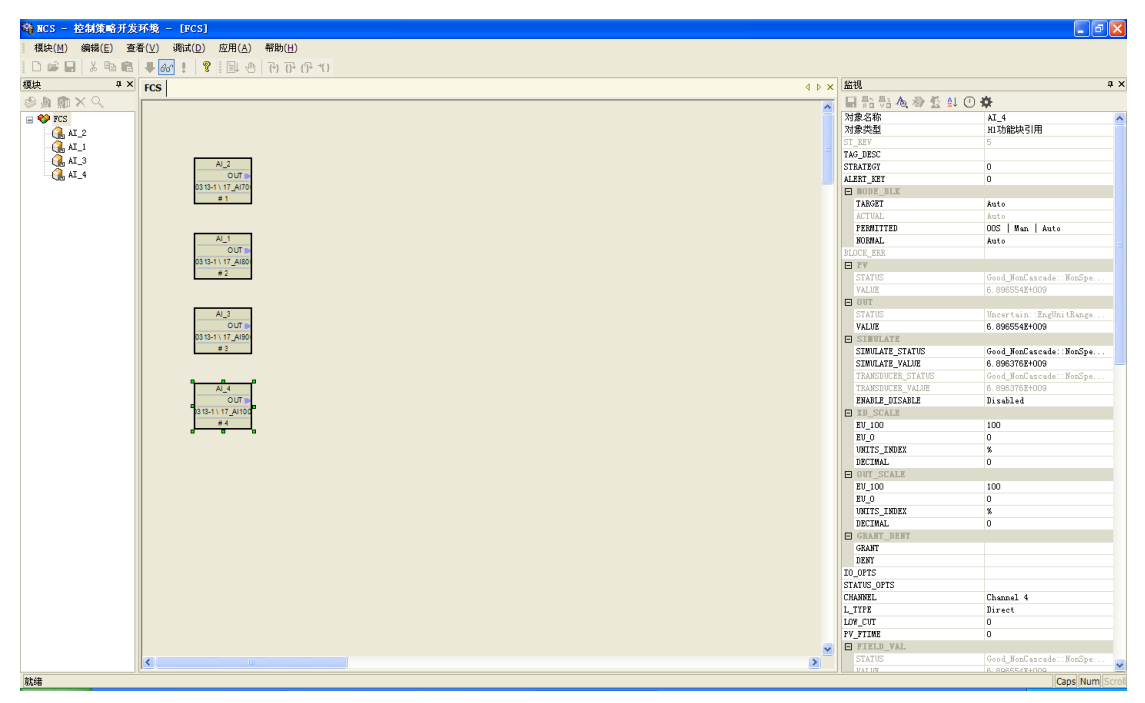

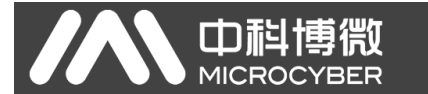

我们可以看到 AI\_4 的 OUT 参数的 STATUS 不是 Good,这是由于 OUT 值 太大超出 OUT\_SCALE 参数的上限 100 造成的,我们可以通过修改 OUT\_SCALE 参数的上限使 OUT 的状态变为 Good,如下图所示:

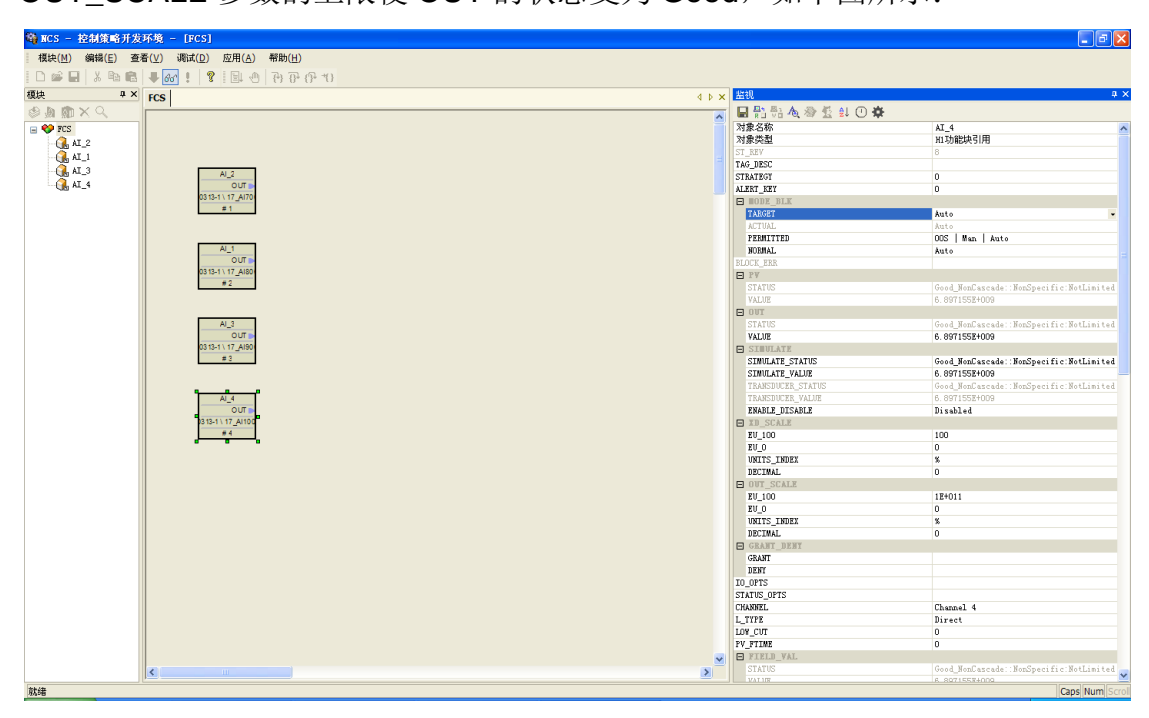